# Manual de Restrições de Abastecimento

| 1 - INTRODUÇÃO                                                                               | 4                 |
|----------------------------------------------------------------------------------------------|-------------------|
| 1.1 - ACESSO AO SISTEMA                                                                      | e. r.e.n.e.74 103 |
| 1.2 - LOGIN E ACESSO                                                                         | 4                 |
| 1.3 - ACESSO DO USUÁRIO                                                                      | 4                 |
| 2 - MENU CONTROLES                                                                           | 4                 |
| 3 – RESTRIÇÕES                                                                               | 5                 |
| 4 - RESTRIÇÕES DISPONÍVEIS EM SISTEMA E SEU FUNCIONAMENTO.                                   | 5                 |
| 4.1 RESTRIÇÃO Nº 1 - KM/L (MÍNIMO/MÁXIMO):                                                   | 5                 |
| 4.2 RESTRIÇÃO Nº 2 - CAPACIDADE DO TANQUE.                                                   | 6                 |
| 4.3 RESTRIÇÃO Nº 3 – SERVIÇO LIBERADO:                                                       | 7                 |
| 4.4 RESTRIÇÃO Nº 4 – VALOR/ QUANTIDADE DO SERVIÇO:                                           | 8                 |
| 4.5 RESTRIÇÃO Nº 5 – LITROS (ABASTECIMENTO/ÓLEO):                                            | 9                 |
| 4.6 RESTRIÇÃO Nº 6 – INTERVALO ENTRE TRANSAÇÕES POR HORAS E QUILOMETROS:                     | 10                |
| 4.7 RESTRIÇÃO Nº 7 – FECHAMENTO DE REDE (UF/MUNICIPIO):                                      | 11                |
| 4.8 RESTRIÇÃO Nº 8 – DIA DA SEMANA/DIA/HORA (DIA + HORA DE/ATÉ):                             | 12                |
| 4.9 RESTRIÇÃO Nº 9 – DATA E R\$/L (COMBUSTÍVEL, UF E MUNÍCIPIO):                             | 14                |
| 4.10 RESTRIÇÃO Nº 10 – VENCIMENTO DO IPVA:                                                   | 15                |
| 4.11 RESTRIÇÃO Nº 11 – VENCIMENTO DO SEGURO:                                                 | 16                |
| 4.11 RESTRIÇÃO Nº 12 – VALOR MÍNIMO/ MÁXIMO POR LITRO E POR TIPO DE<br>COMBUSTÍVEL/SERVIÇO   | 17                |
| 4.12 RESTRIÇÃO Nº 13 – QUANTIDADE DE ABASTECIMENTO POR DIA, SEMANA E MÊS:                    | 18                |
| 4.13 RESTRIÇÃO Nº 14 – ESTABELECIMENTOS LIBERADOS                                            | 19                |
| 4.14 RESTRIÇÃO Nº 15 – LITROS/HORA (MÍNIMO/MÁXIMO)                                           | 20                |
| 4.15 RESTRIÇÃO Nº 17 – NÃO ACEITAR KM MENOR OU IGUAL AO ABASTECIMENTO ANTEI                  | RIOR              |
|                                                                                              | 21                |
| 4.16 RESTRIÇÃO Nº 18 – KM/L (MÍNIMO/MÁXIMO) POR COMBUSTÍVEL                                  | 22                |
| 4.17 RESTRIÇÃO Nº 20 – INTERVALO ENTRE TRANSAÇÕES POR MINUTOS                                | 24                |
| 4.18 RESTRIÇÃO Nº 21 – INTERVALO MÍNIMO ENTRE TRANSAÇÕES POR QUILOMETRAGE                    | <b>M</b> 25       |
| 4.19 RESTRIÇÃO Nº 22 – VALORES DE SERVIÇO/ COMBUSTÍVEL POR MUNÍCIPIO/UF                      | 26                |
| 4.20 RESTRIÇÃO Nº 23 – VALOR MÁXIMO DIÁRIO                                                   | 27                |
| 4.21 RESTRIÇÃO Nº 24 – NÃO PERMITIR ABASTECIMENTOS VIA 0800                                  | 28                |
| 4.22 RESTRIÇÃO Nº 26 – IMPEDIR VISUALIZAÇÃO DE SALDO NO POS                                  | 29                |
| 4.23 RESTRIÇÃO Nº 27 – IMPEDIR ABASTECIMENTOS EM FERIADOS NACIONAIS                          | 30                |
| 4.24 RESTRIÇÃO Nº 28 – IMPEDIR ABASTECIMENTOS POR MUNÍCIPIO/UF                               | 31                |
| 4.25 RESTRIÇÃO Nº 29 – SERVIÇO BLOQUEADO                                                     | 32                |
| 4.25 RESTRIÇÃO Nº 30 – IMPEDIR ABASTECIMENTOS SEM REGISTRO DO CONTROLE DE<br>VIAGEM          | 33                |
| 4.26 RESTRIÇÃO Nº 31 – PERMITIR ABASTECIMENTO APENAS DE ACORDO COM O TIPO D<br>CARTÃO NO POS | <b>E</b><br>34    |
| 4.27 RESTRIÇÃO Nº 32 – IMPEDIR ABASTECIMENTOS EM POSTOS INTERNOS                             | 35                |

| 4.28 RESTRIÇÃO Nº 33 – KM MÁXIMO RODADO ENTRE ABASTECIMENTOS                                  | .36             |
|-----------------------------------------------------------------------------------------------|-----------------|
| 4.29 RESTRIÇÃO Nº 34 – QUANTIDADE DE SERVIÇOS POR DIA, SEMANA E MÊS.                          | .37             |
| 4.30 RESTRIÇÃO Nº 35 – QUANTIDADE E VALOR MÍNIMO E MÁXIMO POR SERVIÇO                         | .38             |
| 4.31 RESTRIÇÃO Nº 36 – QUILOMETRAGEM MÍNIMA E MÁXIMA ENTRE TRANSAÇÕES DE UM<br>MESMO SERVIÇO  | .40             |
| 4.32 RESTRIÇÃO Nº 37 – BLOQUEAR VEÍCULO COM PREVENTIVA VENCIDA                                | .41             |
| 4.33 RESTRIÇÃO Nº 49 – LICENCIAMENTO VENCIDO                                                  | .42             |
| 4.34 RESTRIÇÃO Nº 52 – BLOQUEIO DE ABASTECIMENTO QUANDO MANUTENÇÃO                            | .43             |
| 4.35 RESTRIÇÃO Nº 53 – BLOQUEIO DE ABASTECIMENTO POR ESTABELECIMENTO E TIPO D<br>COMBUSTÍVEL  | <b>E</b><br>.44 |
| 4.36 RESTRIÇÃO Nº 56 – VALORES DE SERVIÇO POR ESTABELECIMENTO                                 | .45             |
| 4.37 RESTRIÇÃO Nº 61 – PARAMETRIZAÇÃO DE VALOR COMBUSTÍVEL                                    | .46             |
| 4.38 RESTRIÇÃO Nº 63 – VALOR MÍNIMO/MÁXIMO POR TIPO DE COMBUSTÍVEL E TIPO DE FROTA            | .47             |
| 4.39 RESTRIÇÃO Nº 71 – BLOQUEAR ABASTECIMENTO DE CONDUTOR COM UNIDADE<br>DIFERENTE DO VEÍCULO | .48             |
| 4.40 RESTRIÇÃO Nº 72 – LIMITAR QUANTIDADE DE ABASTECIMENTO DE TANQUE POR DIA,<br>SEMANA E MÊS | .49             |
| 4.40 RESTRIÇÃO Nº 72 – LIMITAR QUANTIDADE DE ABASTECIMENTO DE TANQUE POR DIA,<br>SEMANA E MÊS | .50             |

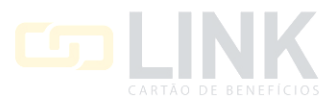

# 1 - INTRODUÇÃO

Este manual tem a finalidade de orientar e auxiliar os Gestores da Link a utilizarem as restrições contidas no menu controle do sistema com facilidade e eficiência.

Para acessar esse menu de restrições basta logar no sistema com seu usuário e senha.

#### **1.1 - ACESSO AO SISTEMA**

Em seu navegador acesse o site https://www.linkbeneficios.com.br/

#### **1.2 - LOGIN E ACESSO**

Clique no Menu "ACESSAR SISTEMA" no canto superior direito da tela;

| $\leftrightarrow$ $\rightarrow$ G | linkbeneficios.com.br    |             |               |                |                  |                                        |                 |
|-----------------------------------|--------------------------|-------------|---------------|----------------|------------------|----------------------------------------|-----------------|
|                                   |                          | Home        | Sobre Serviço | os Contato     | Estabelecimentos | Seja um Estabelecimento<br>Credenciado | Acessar Sistema |
| Clique na c                       | opção "EMPRESA CLIENTE". |             |               |                |                  |                                        |                 |
|                                   |                          |             | ~             | PÁGINA INICIAL | 🕼 PROPOSTAS      | PAINEL DE ACESSO                       |                 |
|                                   |                          |             |               |                |                  |                                        |                 |
|                                   |                          | Painel de A | Acesso Link   |                |                  |                                        |                 |
|                                   | Usuário do cartão        | Credenciado | Empresa       | cliente        | Oficinas         | S                                      |                 |

#### 1.3 - ACESSO DO USUÁRIO

Preencha o COD. CLIENTE, o USUÁRIO e a SENHA enviados por e-mail pelo Setor de Relacionamento.

Caso não lembre a senha, clique em "ESQUECI MINHA SENHA" e preencha o COD CLIENTE, o USUÁRIO e o E-MAIL para gerar uma nova senha.

| Empresa Cliente Link        |               |                                              |  |  |  |
|-----------------------------|---------------|----------------------------------------------|--|--|--|
| Código Empresa              | Login Usuário | Senha Usuário                                |  |  |  |
| Código Cliente              | Login         | Senha                                        |  |  |  |
| Acessar Esqueci minha senha |               | Clique aqui e saiba as novas regras de senha |  |  |  |
|                             |               |                                              |  |  |  |

# 2 - MENU CONTROLES

Após ter logado no sistema, para acessar o menu CONTROLES clique nessa opção, conforme imagem abaixo:

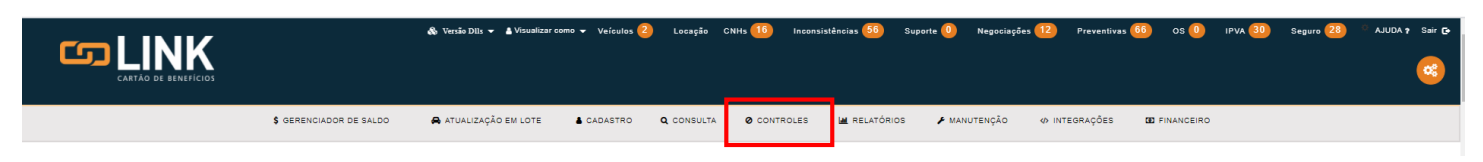

Em CONTROLES você terá acesso a ferramenta de **RESTRIÇÕES**, aqui você pode configurar várias restrições para sua frota de veículos.

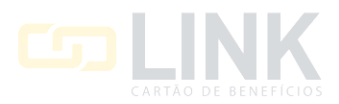

# 3 – RESTRIÇÕES

Restrições

Na opção de AÇÕES a direita da tela você terá a opção de criar uma Nova Restrição.

| i tootii şooo          |           |     | C Voltar Ações -         |
|------------------------|-----------|-----|--------------------------|
| Exibir 10 v por página |           |     | Busca: Onsultar veículos |
|                        | Parametro | Qtd | Qtd                      |

Na opção **Consultar Veículo**, você consultará as restrições e abastecimentos bloqueados por veículo, consultando pela placa ou prefixo do veículo.

| D | 00 | tri | cõ | 00 |
|---|----|-----|----|----|
| 1 | 60 | uı  | çυ | 62 |

Restrições

|                        |               | G      | <ul> <li>Voltar</li> <li>Aç</li> </ul> | .ões 🔻  |
|------------------------|---------------|--------|----------------------------------------|---------|
| Full-la and a land     |               |        | Nova Restri                            | icão    |
| Exibir 10 V por pagina |               | Busca: | 🖨 Consultar v                          | eículos |
|                        | Parametro Qtd | Qtd    | Agrupar Vei                            | iculos  |

Você também pode criar um grupo de veículos para aplicar restrições, clicando em Agrupar Veículos.

|                        |               | C Voltar Ações -       |
|------------------------|---------------|------------------------|
| Exibir 10 v por página |               | Busca: ONova Restrição |
|                        | Parametro Qtd | Qtd Agrupar Veiculos   |

Você tem na tela as restrições ativas, no campo de **Busca** você pode pesquisar por restrições através de palavras chaves.

| E | Exibir 10 v por página |      |  |                                                         |                   |               |            |                   | Busca:               |               |   |
|---|------------------------|------|--|---------------------------------------------------------|-------------------|---------------|------------|-------------------|----------------------|---------------|---|
|   | Código 👔               | Nome |  | Restrição/Mensagem it                                   | Parametro<br>1 ↓↑ | Parametro 2 🗍 | тіро ↓†    | Qtd<br>Veículos 🎝 | Qtd<br>Condutores ↓↑ | Nível 🔐       |   |
|   | 23                     |      |  | Não aceitar Km menor ou igual ao abastecimento anterior | -                 | -             | Restritivo | 77                | 0                    | Veículo/Placa | 0 |

# 4 - RESTRIÇÕES DISPONÍVEIS EM SISTEMA E SEU FUNCIONAMENTO.

Para criar uma nova restrição, basta clicar em Nova Restrição.

Veremos um detalhamentos das restrições e suas funcionalidades.

# 4.1 RESTRIÇÃO № 1 - KM/L (MÍNIMO/MÁXIMO):

Essa restrição permite criar duas parametrizações, sendo:

- 1 Quantidade Mínima de KM/L.
- 2 Quantidade Máxima de KM/L.

Essa parametrização te permite estabelecer a média de KM/L sendo parâmetros mínimos e máximos para sua frota.

Para ativar a restrição comece nomeando a sua escolha no campo **NOME DA RESTRIÇÃO**, na sequência o tipo de restrição podendo escolher se será restritiva ou informativa.

O TIPO RESTRITIVO não permite o abastecimento fora desses parâmetros estabelecidos.

**TIPO INFORMATIVO** permite o abastecimento fora dos parâmetros estabelecidos, porém será gerado uma inconsistência para o abastecimento no sistema.

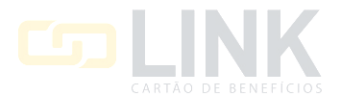

| Restrição / Informa      | tivo - Abastecimento                                                 |   |                   | C+ Voltar | 🛱 Salvar Restrição |
|--------------------------|----------------------------------------------------------------------|---|-------------------|-----------|--------------------|
| Nome da restrição        |                                                                      |   |                   |           |                    |
|                          | Km/l (Minimo/Máximo)                                                 |   |                   |           |                    |
|                          | Permite ao administrador/gestor                                      |   | Restrição interna |           |                    |
| Restrição / Informativo  | parametrizar valores máximos e<br>mínimos de quilometragem por litro |   | Тіро              |           |                    |
| 1 - Km/l (Mínimo/Máximo) | para o cliente, para um modelo de<br>veículo ou para um conjunto de  | ~ | Restritivo        |           | ~                  |
| KM/L Mín                 | veículos.                                                            |   | KM/L Máx          |           |                    |
|                          |                                                                      |   |                   |           |                    |

No MODO RESTRITIVO pode ser selecionado um período de tempo em horas para funcionamento da restrição.

Exemplo: Pode ser ativada para funcionar em horário comercial, ou pode ativar sem utilizar nenhum período.

| Modo Restritivo                                                                                                    |   |                   |   |  |  |  |  |
|----------------------------------------------------------------------------------------------------|---|-------------------|---|--|--|--|--|
| Horário início                                                                                                    |   | Horário fim       |   |  |  |  |  |
| NÃO UTILIZAR PERÍODO                                                                                                    | ~ | SELECIONAR INÍCIO | ~ |  |  |  |  |
| ATENÇÃO! Se informados horários de inicio e fim para parametrizações do tipo restritiva, somente serão aplicadas as restrições no periodo acima selecionado. |   |                   |   |  |  |  |  |

Na sequência irá selecionar o **NÍVEL DA RESTRIÇÃO**, aqui você irá selecionar o objeto que receberá a restrição, podendo selecionar por veículo/placa, por modelo de veículo, por condutor ou cliente.

Selecionando cliente será aplicado a restrição para todos os condutores e veículos do cliente.

Nos filtros você pode buscar por placa, unidade, subunidade, marca, modelo, tipo de combustível, categoria de veículo, prefixo, patrimônio/número da frota. Nos filtros você também poderá filtrar pelos agrupamento salvos.

Após aplicar os filtros você poderá selecionar individualmente ou todos clicando no quadrado da primeira linha conforme imagem abaixo.

| Nível da                      | restrição                        |                |                |         |           |                   |                      |                       |           |
|-------------------------------|----------------------------------|----------------|----------------|---------|-----------|-------------------|----------------------|-----------------------|-----------|
| VEIC                          | ULO/PLACA                        |                |                |         | ~         |                   |                      |                       |           |
| VEIC<br>MODI<br>CONE<br>CLIEN | ULO/PLACA<br>ELO<br>DUTOR<br>NTE |                |                |         |           |                   | Filtrar por<br>Placa | <pre> Filtro</pre>    |           |
|                               | Placa 👔                          | Unidade 11     | Sub-Unidade    | Marca 🔐 | Modelo 11 | Tipo de Comb. 🛛 🎝 | Tipo 11              | Patrimonio/Num. Frota | Prefixo 🔐 |
|                               | AAA-1111                         | UNIDADE LINK 3 | UNIDADE LINK 3 | FIAT    | STRADA    | ALCOOL            | LEVE                 |                       |           |

Para salvar a restrição basta clicar em SALVAR RESTRIÇÃO no canto direito da sua tela.

🕞 Voltar

#### 4.2 RESTRIÇÃO № 2 - CAPACIDADE DO TANQUE.

Restrição / Informativo - Abastecimento

Essa restrição funciona com apenas um parâmetro de capacidade do tanque dos veículos.

Ela funciona apenas no modo informativo, caso ocorra um abastecimento que supere a capacidade do tanque parametrizado nessa restrição será gerado uma inconsistência para o abastecimento.

Para ativar a restrição comece nomeando a sua escolha no campo NOME DA RESTRIÇÃO.

No Campo **CAPACIDADE** você irá preencher com a capacidade máxima do tanque.

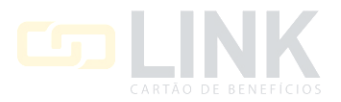

| Restrição / Informa       | ativo - Abastecimento                                              |   |                   | Voltar Kalvar Restrição |
|---------------------------|--------------------------------------------------------------------|---|-------------------|-------------------------|
| Nome da restrição         |                                                                    |   |                   |                         |
|                           | Capacidade do Tanque                                               |   | Restrição interna |                         |
| Restrição / Informativo 🕒 | Permite ao administrador/gestor<br>parametrizar valores máximos de |   | Тіро              |                         |
| 2 - Capacidade do Tanque  | um modelo de veículo ou para um                                    | ~ | Informativo       | ~                       |
| Capacidade                | conjunto de veículos.                                              |   |                   |                         |
|                           |                                                                    |   |                   |                         |

Na sequência irá selecionar o **NÍVEL DA RESTRIÇÃO**, aqui você irá selecionar o objeto alvo para a restrição, podendo selecionar por veículo/placa, por modelo de veículo, por condutor ou cliente.

Nos filtros você pode buscar por placa, unidade, subunidade, marca, modelo, tipo de combustível, categoria de veículo, prefixo, patrimônio/número da frota. Nos filtros você também poderá filtrar pelos agrupamento salvos.

Após aplicar os filtros você poderá selecionar individualmente ou todos clicando no quadrado da primeira linha conforme imagem abaixo.

| Nível da           | a restrição         |                 |                 |          |           |                 |             |                       |            |
|--------------------|---------------------|-----------------|-----------------|----------|-----------|-----------------|-------------|-----------------------|------------|
| VEIC               | ULO/PLACA           |                 |                 |          | ~         |                 |             |                       |            |
| VEIC<br>MOD<br>CON | ELO<br>ELO<br>DUTOR |                 |                 |          |           |                 | Filtrar por | Filtro                |            |
| CLIE               | NTE                 |                 |                 |          |           |                 | Placa       | ~                     |            |
|                    | Placa 👔             | Unidade II      | Sub-Unidade II  | Marca J1 | Modelo 41 | Tipo de Comb. 👍 | Tipo J1     | Patrimonio/Num. Frota | Prefixo 41 |
|                    | AAA-0101            | UNIDADE PRIME 1 | UNIDADE PRIME 1 | FIAT     | TORONTO   | GASOLINA        | LEVE        |                       |            |

Para salvar a restrição basta clicar em SALVAR RESTRIÇÃO no canto direito da sua tela.

| Restrição / Informativo - Abastecimento |           | 🔓 Colver Destricão |
|-----------------------------------------|-----------|--------------------|
|                                         | C+ Voitar |                    |

#### **4.3 RESTRIÇÃO № 3 – SERVIÇO LIBERADO:**

Essa restrição tem a funcionalidade de criar um parâmetro de combustível liberado para abastecimento, quando o veículo estiver com essa restrição ativa para um determinado combustível e abastecer com outro tipo de combustível será gerado um abastecimento com inconsistência no sistema.

Essa restrição funciona apenas no modo informativo.

Para ativar a restrição comece nomeando a sua escolha no campo NOME DA RESTRIÇÃO.

Selecionar o tipo de Combustível/Serviço.

#### Restrição / Informativo - Abastecimento

| Nome da restrição         |                                                                                                    |   |                     |   |
|---------------------------|----------------------------------------------------------------------------------------------------|---|---------------------|---|
|                           | Serviço Liberado                                                                                                    |   | □ Restricão interna |   |
| Restrição / Informativo 🚯 | Permite ao administrador/gestor liberar<br>apenas um combustível ou um serviço<br>para o cliente, para um modelo de<br>veículo ou para um conjunto de |   | Тіро                |   |
| 3 - Serviço Liberado      |                                                                                                    | ~ | Informativo         | ~ |
| Serviço                   | veículos.                                                                                                    |   |                     |   |
| ALCOOL                    |                                                                                                    | ~ |                     |   |

Na sequência irá selecionar o **NÍVEL DA RESTRIÇÃO**, aqui você irá selecionar o objeto que receberá a restrição, podendo selecionar por veículo/placa, por modelo de veículo, por condutor ou cliente.

🕞 Voltar 📑 🛱 Salvar Restrição

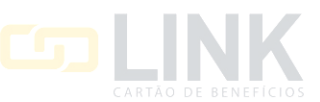

Selecionando cliente será aplicado a restrição para todos os condutores e veículos do cliente.

Nos filtros você pode buscar por placa, unidade, subunidade, marca, modelo, tipo de combustível, categoria de veículo, prefixo, patrimônio/número da frota. Nos filtros você também poderá filtrar pelos agrupamento salvos.

Após aplicar os filtros você poderá selecionar individualmente ou todos clicando no quadrado da primeira linha conforme imagem abaixo.

| Nível da                   | a restrição                        |                |                |         |           |                 |                      |                       |           |
|----------------------------|------------------------------------|----------------|----------------|---------|-----------|-----------------|----------------------|-----------------------|-----------|
| VEIC                       | ULO/PLACA                          |                |                |         | ~         |                 |                      |                       |           |
| VEÍC<br>MOD<br>CON<br>CLIE | DELO/PLACA<br>DELO<br>DUTOR<br>NTE |                |                |         |           |                 | Filtrar por<br>Placa | ← Filtro              |           |
|                            | Placa 💵                            | Unidade 🕼      | Sub-Unidade    | Marca 🕼 | Modelo 11 | Tipo de Comb. 👍 | Tipo 🏼 🗤             | Patrimonio/Num. Frota | Prefixo 🔐 |
|                            | AAA-1111                           | UNIDADE LINK 3 | UNIDADE LINK 3 | FIAT    | STRADA    | ALCOOL          | LEVE                 |                       |           |

Para salvar a restrição basta clicar em SALVAR RESTRIÇÃO no canto direito da sua tela.

Restrição / Informativo - Abastecimento

| 🕒 Voltar | 🛱 Salvar Restrição |
|----------|--------------------|
|          |                    |

# 4.4 RESTRIÇÃO № 4 – VALOR/ QUANTIDADE DO SERVIÇO:

Essa restrição tem por finalidade restringir ou informar o valor máximo ou quantidade máxima em litragem para um tipo de combustível ou serviço.

Ela funciona com dois parâmetros sendo:

1 – Valor Máximo para um tipo de Combustível/Serviço selecionado.

2 – Quantidade Máxima em litros para o Combustível/Serviço selecionado.

Para ativar a restrição comece nomeando a sua escolha no campo NOME DA RESTRIÇÃO.

Selecione o tipo da restrição se será restritivo ou informativo.

O TIPO RESTRITIVO não permite o abastecimento fora desses parâmetros estabelecidos.

O **TIPO INFORMATIVO** permite o abastecimento fora dos parâmetros estabelecidos, porém será gerado uma inconsistência para o abastecimento no sistema.

Na sequência selecione o combustível ou serviço, o valor máximo e quantidade de litros máximo para o combustível ou serviço selecionado.

| Restrição / Informat    | tivo - Abastecimento                                                                                                    |   |                   | Voltar Kestrição |
|-------------------------|----------------------------------------------------------------------------------------------------|---|-------------------|------------------|
| Nome da restrição       | Valor/Quantidade do Serviço                                                                                                    |   | Restricão interna |                  |
| Restrição / Informativo | Permite ao administrador/gestor<br>parametrizar valor e quantidade<br>máxima específica de um determinado<br>combustível ou um serviço para o<br>cliente, para um modelo de veículo ou | ~ | Tipo              | ~                |
| Serviço                 | para um conjunto de veículos.                                                                                                    |   |                   |                  |
| ALCOOL                  |                                                                                                    | ~ |                   |                  |
| Valor                   |                                                                                                    |   | Quantidade        |                  |
|                         |                                                                                                    |   |                   |                  |

No **MODO RESTRITIVO** pode ser selecionado um período de tempo em horas para funcionamento da restrição. Exemplo: Pode ser ativada para funcionar em horário comercial, ou pode ativar sem utilizar nenhum período.

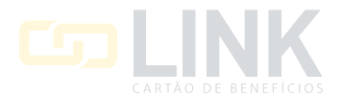

| Modo Restritivo                                                                                                    |    |                   |   |  |  |  |
|----------------------------------------------------------------------------------------------------|----|-------------------|---|--|--|--|
| Horário início                                                                                                    |    | Horário fim       |   |  |  |  |
| NÃO UTILIZAR PERÍODO                                                                                                    | .] | SELECIONAR INÍCIO | ~ |  |  |  |
| ATENÇÃO! Se informados horários de inicio e fim para parametrizações do tipo restritiva, somente serão aplicadas as restrições no periodo acima selecionado. |    |                   |   |  |  |  |

Na sequência irá selecionar o **NÍVEL DA RESTRIÇÃO**, aqui você irá selecionar o objeto que receberá a restrição, podendo selecionar por veículo/placa, por modelo de veículo, por condutor ou cliente.

Selecionando cliente será aplicado a restrição para todos os condutores e veículos do cliente.

Nos filtros você pode buscar por placa, unidade, subunidade, marca, modelo, tipo de combustível, categoria de veículo, prefixo, patrimônio/número da frota. Nos filtros você também poderá filtrar pelos agrupamento salvos.

Após aplicar os filtros você poderá selecionar individualmente ou todos clicando no quadrado da primeira linha conforme imagem abaixo.

| Niverua                    | a resurição                      |                |                |         |        |                     |                      |                       |           |
|----------------------------|----------------------------------|----------------|----------------|---------|--------|---------------------|----------------------|-----------------------|-----------|
| VEIC                       | ULO/PLACA                        |                |                |         | ~      |                     |                      |                       |           |
| VEIC<br>MOD<br>CON<br>CLIE | ULO/PLACA<br>ELO<br>DUTOR<br>NTE |                |                |         |        |                     | Filtrar por<br>Placa | Filtro                |           |
|                            | Placa 👔                          | Unidade 🕼      | Sub-Unidade 👫  | Marca 🔐 | Modelo | It Tipo de Comb. It | Tipo II              | Patrimonio/Num. Frota | Prefixo 🔐 |
|                            | AAA-1111                         | UNIDADE LINK 3 | UNIDADE LINK 3 | FIAT    | STRADA | ALCOOL              | LEVE                 |                       |           |

Para salvar a restrição basta clicar em SALVAR RESTRIÇÃO no canto direito da sua tela.

Restrição / Informativo - Abastecimento

Minut de conteile Vie

| Voltar 🛱 Salvar Restrição |
|---------------------------|
|---------------------------|

# 4.5 RESTRIÇÃO № 5 – LITROS (ABASTECIMENTO/ÓLEO):

Essa restrição tem por finalidade definir a litragem máxima do Combustível ou Serviço selecionado.

Ela funciona por dois parâmetros sendo:

1 – Combustível/Serviço selecionado.

2 – Quantidade de Litros estabelecido.

Para ativar a restrição comece nomeando a sua escolha no campo **NOME DA RESTRIÇÃO**, na sequência selecione o tipo da restrição se será restritivo ou informativo.

O TIPO RESTRITIVO não permite o abastecimento fora desses parâmetros estabelecidos.

O **TIPO INFORMATIVO** permite o abastecimento fora dos parâmetros estabelecidos, porém será gerado uma inconsistência para o abastecimento no sistema.

Na sequência selecione o tipo de Combustível/Serviço e a quantidade máxima de litros.

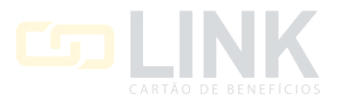

#### Restrição / Informativo - Abastecimento

| Nome da restrição                                                                |                                                                                                    |   |                                           |   |
|----------------------------------------------------------------------------------|----------------------------------------------------------------------------------------------------|---|-------------------------------------------|---|
| Litr                                                                             | ros (Abastecimento/Óleo)                                                                                                    |   |                                           |   |
| Restrição / Informativo  Ferrição / Informativo S - Litros (Abastecimento/Óle mo | rmite ao administrador/gestor<br>rametrizar quantidade máxima de<br>o de um determinado combustível<br>um serviço para o cliente, para um<br>delo de veículo ou para um<br>njunto de veículos. | ~ | □ Restrição interna<br>Tipo<br>Restritivo | ~ |
| ALCOOL<br>Litros                                                                 |                                                                                                    | ~ |                                           |   |

No **MODO RESTRITIVO**, pode ser selecionado um período de tempo em horas para funcionamento da restrição. Exemplo: Pode ser ativada para funcionar em horário comercial, ou pode ativar sem utilizar nenhum período.

| Modo Restritivo                                                                                                    |  |                   |   |  |  |  |  |
|----------------------------------------------------------------------------------------------------|--|-------------------|---|--|--|--|--|
| Horário início                                                                                                    |  | Horário fim       |   |  |  |  |  |
| NÃO UTILIZAR PERÍODO                                                                                                    |  | SELECIONAR INÍCIO | ~ |  |  |  |  |
| ATENÇÃO! Se informados horários de inicio e fim para parametrizações do tipo restritiva, somente serão aplicadas as restrições no periodo acima selecionado. |  |                   |   |  |  |  |  |

Na sequência irá selecionar o **NÍVEL DA RESTRIÇÃO**, aqui você irá selecionar o objeto que receberá a restrição, podendo selecionar por veículo/placa, por modelo de veículo, por condutor ou cliente.

Selecionando cliente será aplicado a restrição para todos os condutores e veículos do cliente.

Nos filtros você pode buscar por placa, unidade, subunidade, marca, modelo, tipo de combustível, categoria de veículo, prefixo, patrimônio/número da frota. Nos filtros você também poderá filtrar pelos agrupamento salvos.

Após aplicar os filtros você poderá selecionar individualmente ou todos clicando no quadrado da primeira linha conforme imagem abaixo.

| Nível da                      | ı restrição                      |                |                |         |           |                 |                      |                       |            |
|-------------------------------|----------------------------------|----------------|----------------|---------|-----------|-----------------|----------------------|-----------------------|------------|
| VEIC                          | ULO/PLACA                        |                |                |         | ~         |                 |                      |                       |            |
| VEIC<br>MODI<br>CONI<br>CLIEI | ULO/PLACA<br>ELO<br>DUTOR<br>NTE |                |                |         |           |                 | Filtrar por<br>Placa | riltro                |            |
|                               | Placa 🔉                          | Unidade 41     | Sub-Unidade II | Marca 🕼 | Modelo 11 | Tipo de Comb. 🗍 | πро11                | Patrimonio/Num. Frota | Prefixo 11 |
|                               | AAA-1111                         | UNIDADE LINK 3 | UNIDADE LINK 3 | FIAT    | STRADA    | ALCOOL          | LEVE                 |                       |            |

Para salvar a restrição basta clicar em SALVAR RESTRIÇÃO no canto direito da sua tela.

|                                         |          |                    | 1 |
|-----------------------------------------|----------|--------------------|---|
| Restrição / Informativo - Abastecimento | 🕒 Voltar | 🛱 Salvar Restrição |   |
|                                         |          |                    |   |

#### 4.6 RESTRIÇÃO № 6 – INTERVALO ENTRE TRANSAÇÕES POR HORAS E QUILOMETROS:

Essa restrição tem por finalidade parametrizar o intervalo de tempo e a quantidade de quilometros percorridos entre os abastecimentos da sua frota.

Ela funciona por dois parâmetros, sendo:

- 1 Quantidade de tempo em minutos entre os abastecimentos.
- 2 Quatidade de quilometros entre os abastecimentos.

Essa restrição precisará que seja informado os dois parâmetros.

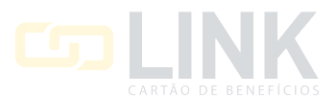

Para ativar a restrição comece nomeando a sua escolha no campo **NOME DA RESTRIÇÃO**, na sequência selecione o tipo se será restritivo ou informativo.

O TIPO RESTRITIVO não permite o abastecimento fora desses parâmetros estabelecidos.

O **TIPO INFORMATIVO** permite o abastecimento fora dos parâmetros estabelecidos, porém será gerado uma inconsistência para o abastecimento no sistema.

Na sequência preencha o intervalo de tempo em minutos e a quantidade de quilometros percorridos, entre os abastecimentos.

| Restrição / Informa            | tivo - Abastecimento                                                                                          |   |                          | C+ Voltar | 🛱 Salvar Restrição |
|--------------------------------|----------------------------------------------------------------------------------------------------|---|--------------------------|-----------|--------------------|
| Nome da restrição              | Intervalo entre transações por horas e<br>quilômetros                                                         |   |                          |           |                    |
| Restrição / Informativo 🚯      | Permite ao administrador/gestor<br>parametrizar quantidade de horas e/ou<br>quilômetros de intervalo entre as |   | ☐ Restrição interna Tipo |           |                    |
| 6 - Intervalo entre transações | transações de abastecimento ou serviço para o cliente, para um modelo                                         | ~ | Restritivo               |           | ~                  |
| Minutos                        | de veículo ou para um conjunto de veículos.                                                                   |   | Kms                      |           |                    |

No **MODO RESTRITIVO** pode ser selecionado um período de tempo em horas para funcionamento da restrição. Exemplo: Pode ser ativada para funcionar em horário comercial, ou pode ativar sem utilizar nenhum período.

| Modo Restritivo                                                                                  |                             |                                      |   |
|--------------------------------------------------------------------------------------------------|-----------------------------|--------------------------------------|---|
| Horário início                                                                                   |                             | Horário fim                          |   |
| NÃO UTILIZAR PERÍODO                                                                             | ~                           | SELECIONAR INÍCIO                    | ~ |
| ATENÇÃO! Se informados horários de inicio e fim para parametrizações do tipo restritiva, somente | le serão aplicadas as resti | rições no periodo acima selecionado. |   |

Na sequência irá selecionar o **NÍVEL DA RESTRIÇÃO**, aqui você irá selecionar o objeto que receberá a restrição, podendo selecionar por veículo/placa, por modelo de veículo, por condutor ou cliente.

Selecionando cliente será aplicado a restrição para todos os condutores e veículos do cliente.

Nos filtros você pode buscar por placa, unidade, subunidade, marca, modelo, tipo de combustível, categoria de veículo, prefixo, patrimônio/número da frota. Nos filtros você também poderá filtrar pelos agrupamento salvos.

Após aplicar os filtros você poderá selecionar individualmente ou todos clicando no quadrado da primeira linha conforme imagem abaixo.

| Nível da                      | restrição                        |                |                |         |           |                 |                      |                         |           |
|-------------------------------|----------------------------------|----------------|----------------|---------|-----------|-----------------|----------------------|-------------------------|-----------|
| VEICU                         | JLO/PLACA                        |                |                |         | ~         |                 |                      |                         |           |
| VEIC<br>MODE<br>CONE<br>CLIEN | JLO/PLACA<br>ELO<br>DUTOR<br>NTE |                |                |         |           |                 | Filtrar por<br>Placa | Filtro<br>✓             |           |
|                               | Placa 👔                          | Unidade It     | Sub-Unidade    | Marca 🕼 | Modelo It | Tipo de Comb. 👫 | πро _11              | Patrimonio/Num. Frota 🔐 | Prefixo 🔐 |
|                               | AAA-1111                         | UNIDADE LINK 3 | UNIDADE LINK 3 | FIAT    | STRADA    | ALCOOL          | LEVE                 |                         |           |

Para salvar a restrição basta clicar em SALVAR RESTRIÇÃO no canto direito da sua tela.

Restrição / Informativo - Abastecimento

| C Voltar | 🛱 Salvar Restrição |
|----------|--------------------|
|          |                    |

#### 4.7 RESTRIÇÃO № 7 – FECHAMENTO DE REDE (UF/MUNICIPIO):

Essa restrição tem por finalidade determinar uma localidade onde sua frota poderá abastecer.

Essa restrição funciona por dois parâmetros, sendo:

1 – Pelo Estado selecionado.

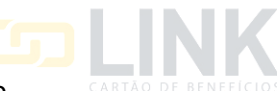

2 – Pela Cidade selecionada, ou pode deixar a opção de TODAS as cidades do estado selecionado.

Para ativar a restrição comece nomeando a sua escolha no campo **NOME DA RESTRIÇÃO**, selecione o tipo de restrição sendo restritiva ou informativa.

O TIPO RESTRITIVO não permite o abastecimento fora desses parâmetros estabelecidos.

O **TIPO INFORMATIVO** permite o abastecimento fora dos parâmetros estabelecidos, porém será gerado uma inconsistência para o abastecimento no sistema.

Na sequência selecione o estado e a cidade onde sua frota poderá abastecer. Para a cidade pode selecionar apenas uma cidade especifica ou deixar selecionada a opção de todas onde se aplicará a todas as cidades do estado selecionado.

| Restrição / Informa         | tivo - Abastecimento                                                                                            |   |                   | C+ Voltar | 🛱 Salvar Restrição |
|-----------------------------|----------------------------------------------------------------------------------------------------|---|-------------------|-----------|--------------------|
| Nome da restrição           |                                                                                                    |   |                   |           |                    |
|                             | Fechamento de Rede (UF/Município)                                                                               |   | Restricão interna |           |                    |
| Restrição / Informativo 📵   | Permite ao administrador/gestor<br>parametrizar o estado e a cidade em<br>gue o cliente um modelo de vaículo ou |   | Тіро              |           |                    |
| 7 - Fechamento de Rede (UF. | um conjunto de veículos poderá                                                                                  | ~ | Restritivo        |           | ~                  |
| Estado                      | transacionar.                                                                                                   |   | Cidade            |           |                    |
| TODOS                       |                                                                                                    | ~ | TODAS             |           | ~                  |

No MODO RESTRITIVO pode ser selecionado um período de tempo em horas para funcionamento da restrição.

Exemplo: Pode ser ativada para funcionar em horário comercial, ou pode ativar sem utilizar nenhum período.

| Modo Restritivo                                                                                                    |                                          |   |
|----------------------------------------------------------------------------------------------------|------------------------------------------|---|
| Horário inicio                                                                                                    | Horário fim                              |   |
| NÃO UTILIZAR PERÍODO 🗸                                                                                              | SELECIONAR INÍCIO                        | ~ |
| ATENÇÃO! Se informados horários de inicio e fim para parametrizações do tipo restritiva, somente serão aplicadas as | restrições no periodo acima selecionado. |   |

Na sequência irá selecionar o **NÍVEL DA RESTRIÇÃO**, aqui você irá selecionar o objeto que receberá a restrição, podendo selecionar por veículo/placa, por modelo de veículo, por condutor ou cliente.

Selecionando cliente será aplicado a restrição para todos os condutores e veículos do cliente.

Nos filtros você pode buscar por placa, unidade, subunidade, marca, modelo, tipo de combustível, categoria de veículo, prefixo, patrimônio/número da frota. Nos filtros você também poderá filtrar pelos agrupamento salvos.

Após aplicar os filtros você poderá selecionar individualmente ou todos clicando no quadrado da primeira linha conforme imagem abaixo.

| Nível da                     | a restrição                      |                |                |         |           |                   |                      |                         |            |
|------------------------------|----------------------------------|----------------|----------------|---------|-----------|-------------------|----------------------|-------------------------|------------|
| VEIC                         | ULO/PLACA                        |                |                |         | ~         |                   |                      |                         |            |
| VEIC<br>MOD<br>CONI<br>CLIEN | ULO/PLACA<br>ELO<br>DUTOR<br>NTE |                |                |         |           |                   | Filtrar por<br>Placa | Filtro                  |            |
|                              | Placa 👔                          | Unidade 🛛 👫    | Sub-Unidade    | Marca 👫 | Modelo 11 | Tipo de Comb. 🛛 👫 | Tipo II              | Patrimonio/Num. Frota 🔐 | Prefixo 11 |
|                              | AAA-1111                         | UNIDADE LINK 3 | UNIDADE LINK 3 | FIAT    | STRADA    | ALCOOL            | LEVE                 |                         |            |

Para salvar a restrição basta clicar em SALVAR RESTRIÇÃO no canto direito da sua tela.

Restrição / Informativo - Abastecimento

| C Voltar  | 🛱 Salvar Restrição |
|-----------|--------------------|
| C. voitar |                    |

# 4.8 RESTRIÇÃO № 8 – DIA DA SEMANA/DIA/HORA (DIA + HORA DE/ATÉ):

Essa restrição te permite definir um período e horário para o qual sua frota poderá abastecer.

Ela funciona por dois parâmetros, sendo:

1 – Data de início e horário de início selecionado.

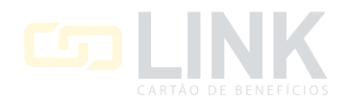

2 – Data final e horário final selecionado.

**EX:** Selecionando o tipo de data sendo dias da semana: De Segunda à Sexta – Horário das 07:00 às 18:00hs

Esse será o período parametrizado onde dependendo do tipo da restrição selecionado, o abastecimento fora desses parâmetros será bloqueado ou irá gerar um abastecimento com inconsistência no sistema.

Para ativar a restrição comece nomeando a sua escolha no campo **NOME DA RESTRIÇÃO**, selecione o tipo de restrição, sendo restritiva ou informativa.

O TIPO RESTRITIVO não permite o abastecimento fora desses parâmetros estabelecidos.

O **TIPO INFORMATIVO** permite o abastecimento fora dos parâmetros estabelecidos, porém será gerado uma inconsistência para o abastecimento no sistema.

Na sequência selecione o **TIPO DE DATA** podendo escolher se será por dia de semana, ou período de datas.

Selecione na sequência a DATA DE e DATA ATÉ de acordo com o tipo de data selecionada.

Seleciona os horário em HORÁRIO EM e HORÁRIO ATÉ para definir os horários para a restrição.

| Restrição / Informa          | tivo - Abastecimento                                                                                          |         |                          |   |          | C Voltar | 🛱 Salvar Restrição |
|------------------------------|----------------------------------------------------------------------------------------------------|---------|--------------------------|---|----------|----------|--------------------|
| Nome da restrição            | Dia da Semana/Dia/Hora (Dia + Hora<br>(De/Atè)                                                                |         | _                        |   |          |          |                    |
| Restrição / Informativo 🚯    | Permite ao administrador/gestor<br>parametrizar por dia da semana ou por<br>período específico, inclusive com |         | ☐ Restrição interna Tipo |   |          |          |                    |
| 8 - Dia da Semana/Dia/Hora ( | inclusão de horário de início e horário<br>de fim guando o cliente, um modelo                                 | ~       | Restritivo               |   |          |          | ~                  |
| Tipo Data                    | de veículo ou um conjunto de veículos                                                                         | Data de |                          |   | Data até |          |                    |
| Dia de Semana                |                                                                                                    | Domingo | ~                        | • | Domingo  |          | ~                  |
| Horário de                   |                                                                                                    |         | Horário até              |   |          |          |                    |
| 00:01                        |                                                                                                    | ~       | 00:01                    |   |          |          | ~                  |

Na sequência irá selecionar o **NÍVEL DA RESTRIÇÃO**, aqui você irá selecionar o objeto que receberá a restrição, podendo selecionar por veículo/placa, por modelo de veículo, por condutor ou cliente.

Selecionando cliente será aplicado a restrição para todos os condutores e veículos do cliente.

Nos filtros você pode buscar por placa, unidade, subunidade, marca, modelo, tipo de combustível, categoria de veículo, prefixo, patrimônio/número da frota. Nos filtros você também poderá filtrar pelos agrupamento salvos.

Após aplicar os filtros você poderá selecionar individualmente ou todos clicando no quadrado da primeira linha conforme imagem abaixo.

| Nível da                   | a restrição                      |                |                |         |           |                 |                      |                       |            |
|----------------------------|----------------------------------|----------------|----------------|---------|-----------|-----------------|----------------------|-----------------------|------------|
| VEIC                       | ULO/PLACA                        |                |                |         | ~         |                 |                      |                       |            |
| VEÍC<br>MOD<br>CON<br>CLIE | ULO/PLACA<br>ELO<br>DUTOR<br>NTE |                |                |         |           |                 | Filtrar por<br>Placa | ~ Filtro              |            |
|                            | Placa 👔                          | Unidade 11     | Sub-Unidade    | Marca 👫 | Modelo 11 | Tipo de Comb. 👔 | тіро Ц1              | Patrimonio/Num. Frota | Prefixo 11 |
|                            | AAA-1111                         | UNIDADE LINK 3 | UNIDADE LINK 3 | FIAT    | STRADA    | ALCOOL          | LEVE                 |                       |            |

Para salvar a restrição basta clicar em SALVAR RESTRIÇÃO no canto direito da sua tela.

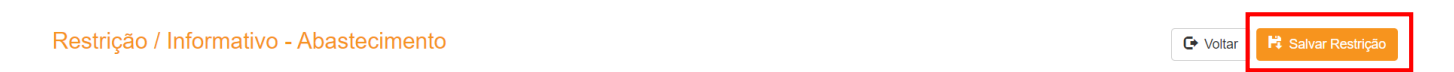

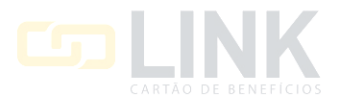

# 4.9 RESTRIÇÃO № 9 – DATA E R\$/L (COMBUSTÍVEL, UF E MUNÍCIPIO):

Essa restrição é a junção das duas restrições anteriores, nessa restrição você poderá restringir o abastecimento do veículo ou grupo por localidade, período podendo selecionar data de início e data final ou dias de semana, os horários para abastecimento, combustível/serviço e valor.

Ela funciona por dois parâmetros, sendo:

1 – Data de início e horário de início selecionado e o combustível ou serviço selecionado.

2 -- Data final e horário final selecionado e valor do combustível ou serviço selecionado.

**EX:** Selecionando o tipo de data sendo dias da semana: De Segunda à Sexta – Horário das 07:00 às 18:00hs e o Combustível/Serviço sendo Álcool com valor de R\$ 4,10.

Esse será o período parametrizado onde dependendo do tipo da restrição selecionado, o abastecimento fora desses parâmetros será bloqueado ou irá gerar um abastecimento com inconsistência no sistema.

Para ativar a restrição comece nomeando a sua escolha no campo **NOME DA RESTRIÇÃO**, selecione o tipo de restrição, sendo restritiva ou informativa.

O TIPO RESTRITIVO não permite o abastecimento fora desses parâmetros estabelecidos.

O **TIPO INFORMATIVO** permite o abastecimento fora dos parâmetros estabelecidos, porém será gerado uma inconsistência para o abastecimento no sistema.

Na sequência selecione o TIPO DE DATA podendo escolher se será por dia de semana, ou período de datas.

Selecione na sequência a DATA DE e DATA ATÉ de acordo com o tipo de data selecionada.

Seleciona os horário em HORÁRIO EM e HORÁRIO ATÉ para definir os horários para a restrição.

Na sequência selecione o **ESTADO** e a **CIDADE** onde sua frota poderá abastecer. Para a cidade pode selecionar apenas uma cidade específica ou deixar seleciona a opção de todas, onde se aplicará a todas as cidades do estado selecionado.

Selecione o combustível/serviço e seu valor.

| Restrição / Informa           | tivo - Abastecimento                                                                                                    |            |  |                   |    |            | C+ Voltar | 🛱 Salvar Restrição |
|-------------------------------|----------------------------------------------------------------------------------------------------|------------|--|-------------------|----|------------|-----------|--------------------|
| Nome da restrição             | Data e R\$/I (Combustível, UF e<br>Município)                                                                                                    |            |  |                   |    |            |           |                    |
| Bostriešo / Informative       | Trata-se de uma restrição combinada<br>entre a restrição 7 e a restrição 8. Ou<br>seja, permite ao administrador/gestor<br>parametrizar em um estado e/ou |            |  | Restrição interna |    |            |           |                    |
| 9 - Data e R\$/L (Combustive) | cidade, além do dia da semana ou por                                                                                                    |            |  | Restritivo        |    |            |           | ~                  |
|                               | inclusão de horário de início e horário                                                                                                    |            |  |                   |    |            |           |                    |
| Tipo Data                     | de fim, quando o cliente, um modelo                                                                                                    | Data de    |  |                   | Da | ita ate    |           |                    |
| Periodo                       | de verculo ou um conjunto de verculos<br>poderá transacionar.                                                                                             | 19/03/2021 |  |                   |    | 19/03/2021 |           |                    |
| Horário de                    |                                                                                                    |            |  | Horário até       |    |            |           |                    |
| 00:01                         |                                                                                                    | ~          |  | 00:01             |    |            |           | ~                  |
| Estado                        |                                                                                                    |            |  | Cidade            |    |            |           |                    |
| TODOS                         |                                                                                                    | ~          |  | TODAS             |    |            |           | ~                  |
| Serviço                       |                                                                                                    |            |  | Valor             |    |            |           |                    |
| ALCOOL                        |                                                                                                    | ~          |  |                   |    |            |           |                    |

No MODO RESTRITIVO pode ser selecionado um período de tempo em horas para funcionamento da restrição.

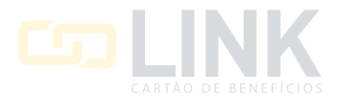

C+ Voltar

| Modo Restritivo                                                                                                    |         |                                      |   |
|----------------------------------------------------------------------------------------------------|---------|--------------------------------------|---|
| Horário início                                                                                                    |         | Horário fim                          |   |
| NÃO UTILIZAR PERÍODO                                                                                               |         | SELECIONAR INÍCIO                    | ~ |
| ATENÇÃO! Se informados horários de inicio e fim para parametrizações do tipo restritiva, somente serão aplicadas a | is rest | rições no periodo acima selecionado. |   |

Na sequência irá selecionar o **NÍVEL DA RESTRIÇÃO**, aqui você irá selecionar o objeto que receberá a restrição, podendo selecionar por veículo/placa, por modelo de veículo, por condutor ou cliente.

Selecionando cliente será aplicado a restrição para todos os condutores e veículos do cliente.

Nos filtros você pode buscar por placa, unidade, subunidade, marca, modelo, tipo de combustível, categoria de veículo, prefixo, patrimônio/número da frota. Nos filtros você também poderá filtrar pelos agrupamento salvos.

Após aplicar os filtros você poderá selecionar individualmente ou todos clicando no quadrado da primeira linha conforme imagem abaixo.

| Nivel da                     | restrição                        |                |                |          |           |                 |                      |                       |           |
|------------------------------|----------------------------------|----------------|----------------|----------|-----------|-----------------|----------------------|-----------------------|-----------|
| VEIC                         | ULO/PLACA                        |                |                |          | ~         |                 |                      |                       |           |
| VEIC<br>MOD<br>CONI<br>CLIEI | ULO/PLACA<br>ELO<br>DUTOR<br>NTE |                |                |          |           |                 | Filtrar por<br>Placa | Filtro                |           |
|                              | Placa 👔                          | Unidade 11     | Sub-Unidade 11 | Marca J1 | Modelo It | Tipo de Comb. 🗍 | Про Ц1               | Patrimonio/Num. Frota | Prefixo 🔐 |
|                              | AAA-1111                         | UNIDADE LINK 3 | UNIDADE LINK 3 | FIAT     | STRADA    | ALCOOL          | LEVE                 |                       |           |

Para salvar a restrição basta clicar em SALVAR RESTRIÇÃO no canto direito da sua tela.

Restrição / Informativo - Abastecimento

#### 4.10 RESTRIÇÃO № 10 - VENCIMENTO DO IPVA:

Essa restrição tem a finalidade de restringir ou informar os abastecimentos em veículos com o IPVA vencido.

Importante ressaltar que no cadastro dos veículos deverá constar a data de vencimento do IPVA atualizado.

Para ativar a restrição comece nomeando a sua escolha no campo **NOME DA RESTRIÇÃO**, selecione na sequência o tipo da restrição se será restritiva ou informativa.

O TIPO RESTRITIVO não permite o abastecimento fora desses parâmetros estabelecidos.

O **TIPO INFORMATIVO** permite o abastecimento fora dos parâmetros estabelecidos, porém será gerado uma inconsistência para o abastecimento no sistema.

| Restrição / Informa       | C Voltar Restrição                |   |                     |   |
|---------------------------|-----------------------------------|---|---------------------|---|
| Nome da restrição         |                                   |   |                     |   |
|                           | Vencimento do IPVA                |   | 🗌 Restrição interna |   |
| Restrição / Informativo 🕒 | Permite ao administrador/gestor   |   | Про                 |   |
| 10 - Vencimento do IPVA   | vencido não poderão transacionar. | ~ | Restritivo          | ~ |

No MODO RESTRITIVO pode ser selecionado um período de tempo em horas para funcionamento da restrição.

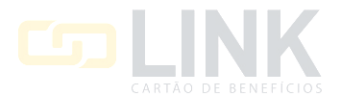

| Modo Restritivo                                                                                                    |         |                                      |   |
|----------------------------------------------------------------------------------------------------|---------|--------------------------------------|---|
| Horário início                                                                                                    |         | Horário fim                          |   |
| NÃO UTILIZAR PERÍODO                                                                                               |         | SELECIONAR INÍCIO                    | ~ |
| ATENÇÃO! Se informados horários de inicio e fim para parametrizações do tipo restritiva, somente serão aplicadas a | is rest | rições no periodo acima selecionado. |   |

Na sequência irá selecionar o **NÍVEL DA RESTRIÇÃO**, aqui você irá selecionar o objeto que receberá a restrição, podendo selecionar por veículo/placa, por modelo de veículo, por condutor ou cliente.

Selecionando cliente será aplicado a restrição para todos os condutores e veículos do cliente.

Nos filtros você pode buscar por placa, unidade, subunidade, marca, modelo, tipo de combustível, categoria de veículo, prefixo, patrimônio/número da frota. Nos filtros você também poderá filtrar pelos agrupamento salvos.

Após aplicar os filtros você poderá selecionar individualmente ou todos clicando no quadrado da primeira linha conforme imagem abaixo.

| Nível c                   | la restrição                   |                |                |          |           |                 |                      |                       |      |
|---------------------------|--------------------------------|----------------|----------------|----------|-----------|-----------------|----------------------|-----------------------|------|
| VEI                       | CULO/PLACA                     |                |                |          | ~         |                 |                      |                       |      |
| VEI<br>MOI<br>CON<br>CLIE | DELO<br>DELO<br>NDUTOR<br>ENTE |                |                |          |           |                 | Filtrar por<br>Placa | Filtro                |      |
|                           | Placa 👔                        | Unidade 🕼      | Sub-Unidade 11 | Marca It | Modelo 11 | Tipo de Comb. 👍 | Tipo 🔐               | Patrimonio/Num. Frota | • 41 |
|                           | AAA-1111                       | UNIDADE LINK 3 | UNIDADE LINK 3 | FIAT     | STRADA    | ALCOOL          | LEVE                 |                       |      |

Para salvar a restrição basta clicar em SALVAR RESTRIÇÃO no canto direito da sua tela.

Restrição / Informativo - Abastecimento

| C Voltar |
|----------|
|----------|

#### 4.11 RESTRIÇÃO № 11 – VENCIMENTO DO SEGURO:

Essa restrição é semelhante a anterior, sua finalidade é restringir ou informar o abastecimento de veículos com o seguro vencido.

Importante ressaltar que no cadastro dos veículos deverá constar a data de vencimento do Seguro atualizado.

Para ativar a restrição comece nomeando a sua escolha no campo **NOME DA RESTRIÇÃO**, selecione na sequência o tipo da restrição se será restritiva ou informativa.

O TIPO RESTRITIVO não permite o abastecimento fora desses parâmetros estabelecidos.

O **TIPO INFORMATIVO** permite o abastecimento fora dos parâmetros estabelecidos, porém será gerado uma inconsistência para o abastecimento no sistema.

| Restrição / Informa       | C Voltar 🗎 Salvar                 | Restrição |                     |  |   |
|---------------------------|-----------------------------------|-----------|---------------------|--|---|
| Nome da restrição         |                                   |           |                     |  |   |
|                           | Vencimento do seguro              |           | 🗌 Restrição interna |  |   |
| Restrição / Informativo   | Permite ao administrador/gestor   |           | Тіро                |  |   |
| 11 - Vencimento do seguro | vencido não poderão transacionar. | ~         | Restritivo          |  | ~ |

No MODO RESTRITIVO pode ser selecionado um período de tempo em horas para funcionamento da restrição.

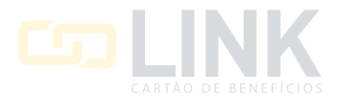

| Modo Restritivo                                                                                                    |        |                                      |   |
|----------------------------------------------------------------------------------------------------|--------|--------------------------------------|---|
| Horário início                                                                                                    |        | Horário fim                          |   |
| NÃO UTILIZAR PERÍODO                                                                                                |        | SELECIONAR INÍCIO                    | ~ |
| ATENÇÃO! Se informados horários de inicio e fim para parametrizações do tipo restritiva, somente serão aplicadas as | s rest | rições no periodo acima selecionado. |   |

Na sequência irá selecionar o **NÍVEL DA RESTRIÇÃO**, aqui você irá selecionar o objeto que receberá a restrição, podendo selecionar por veículo/placa, por modelo de veículo, por condutor ou cliente.

Selecionando cliente será aplicado a restrição para todos os condutores e veículos do cliente.

Nos filtros você pode buscar por placa, unidade, subunidade, marca, modelo, tipo de combustível, categoria de veículo, prefixo, patrimônio/número da frota. Nos filtros você também poderá filtrar pelos agrupamento salvos.

Após aplicar os filtros você poderá selecionar individualmente ou todos clicando no quadrado da primeira linha conforme imagem abaixo.

| Nivel da                   | a restrição                      |                |                |          |        |                 |     |                      |                       |           |
|----------------------------|----------------------------------|----------------|----------------|----------|--------|-----------------|-----|----------------------|-----------------------|-----------|
| VEIC                       | ULO/PLACA                        |                |                |          | ~      |                 |     |                      |                       |           |
| VEIC<br>MOD<br>CON<br>CLIE | ULO/PLACA<br>ELO<br>DUTOR<br>NTE |                |                |          |        |                 |     | Filtrar por<br>Placa | ← Filtro              |           |
|                            | Placa 🔉                          | Unidade It     | Sub-Unidade If | Marca 11 | Modelo | Tipo de Comb. 🔒 | Тір | tt o                 | Patrimonio/Num. Frota | Prefixo 🕼 |
|                            | AAA-1111                         | UNIDADE LINK 3 | UNIDADE LINK 3 | FIAT     | STRADA | ALCOOL          | LE  | /E                   |                       |           |

Para salvar a restrição basta clicar em SALVAR RESTRIÇÃO no canto direito da sua tela.

| Restrição / Informativo - Abastecimento | 🕒 Voltar | 🛱 Salvar Restrição |
|-----------------------------------------|----------|--------------------|
|                                         |          |                    |

#### 4.11 RESTRIÇÃO № 12 - VALOR MÍNIMO/ MÁXIMO POR LITRO E POR TIPO DE

#### **COMBUSTÍVEL/SERVIÇO**

Essa restrição te permite parametrizar os valores mínimos e máximos de um determinado combustível ou serviço, de forma a restringir ou informar os abastecimento fora dos parâmetros estabelecidos.

A restrição possui dois parâmetros, sendo:

1 – Valor mínimo do combustível ou serviço selecionado.

2 – Valor máximo do combustível ou serviço selecionado.

Para ativar a restrição comece nomeando a sua escolha no campo **NOME DA RESTRIÇÃO**, selecione na sequência o tipo da restrição se será restritiva ou informativa.

O TIPO RESTRITIVO não permite o abastecimento fora desses parâmetros estabelecidos.

O **TIPO INFORMATIVO** permite o abastecimento fora dos parâmetros estabelecidos, porém será gerado uma inconsistência para o abastecimento no sistema.

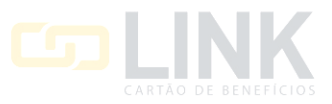

No campo **SERVIÇOS** você irá selecionar o combustível ou serviço que será estabelecido os parâmetros, na sequência preencha os valor mínimo e máximo para o combustível ou serviço selecionado.

| Restrição / Informa                                                 | tivo - Abastecimento                                                                                                    |   |                     | 🕑 Voltar 📙 Salvar Restrição |
|---------------------------------------------------------------------|----------------------------------------------------------------------------------------------------|---|---------------------|-----------------------------|
| Nome da restrição                                                   | Valor Minimo/Máximo por litro e por<br>tipo de Combustível/Serviço                                                                                                    |   | □ Restricão interna |                             |
| Restrição / Informativo 1<br>12 - Valor Mínimo/Máximo po<br>Serviço | Permite ao administrador/gestor<br>parametrizar valores máximos e<br>mínimos por combustível para todas<br>as transações do cliente, de um<br>modelo de veículo ou de um conjunto<br>de veículos. | ~ | Tipo<br>Restritivo  | ~                           |
| ALCOOL                                                              |                                                                                                    | ~ |                     |                             |
| Valor Mínimo                                                        |                                                                                                    |   | Valor Máximo        |                             |
|                                                                     |                                                                                                    |   |                     |                             |

No MODO RESTRITIVO pode ser selecionado um período de tempo em horas para funcionamento da restrição.

Exemplo: Pode ser ativada para funcionar em horário comercial, ou pode ativar sem utilizar nenhum período.

| Modo Restritivo                                                                                                    |   |                   |   |  |  |  |  |
|----------------------------------------------------------------------------------------------------|---|-------------------|---|--|--|--|--|
| Horário Início                                                                                                    |   | Horário fim       |   |  |  |  |  |
| NÃO UTILIZAR PERÍODO                                                                                                    | ~ | SELECIONAR INÍCIO | ~ |  |  |  |  |
| ATENÇÃO! Se informados horários de inicio e fim para parametrizações do tipo restritiva, somente serão aplicadas as restrições no periodo acima selecionado. |   |                   |   |  |  |  |  |

Na sequência irá selecionar o **NÍVEL DA RESTRIÇÃO**, aqui você irá selecionar o objeto que receberá a restrição, podendo selecionar por veículo/placa, por modelo de veículo, por condutor ou cliente.

Selecionando cliente será aplicado a restrição para todos os condutores e veículos do cliente.

Nos filtros você pode buscar por placa, unidade, subunidade, marca, modelo, tipo de combustível, categoria de veículo, prefixo, patrimônio/número da frota. Nos filtros você também poderá filtrar pelos agrupamento salvos.

Após aplicar os filtros você poderá selecionar individualmente ou todos clicando no quadrado da primeira linha conforme imagem abaixo.

| Nível da                   | a restrição                                    |                |                |         |           |                      |          |                       |           |
|----------------------------|------------------------------------------------|----------------|----------------|---------|-----------|----------------------|----------|-----------------------|-----------|
| VEIC                       | VEÍCULO/PLACA ~                                |                |                |         | ~         |                      |          |                       |           |
| VEIC<br>MOD<br>CON<br>CLIE | VEICULO/PLACA<br>MODELO<br>CONDUTOR<br>CLIENTE |                |                |         |           | Filtrar por<br>Placa | ✓ Filtro |                       |           |
|                            | Placa 👔                                        | Unidade J†     | Sub-Unidade    | Marca 🕼 | Modelo 11 | Tipo de Comb. 🛛 🎝 🎁  | Tipo 11  | Patrimonio/Num. Frota | Prefixo 👍 |
|                            | AAA-1111                                       | UNIDADE LINK 3 | UNIDADE LINK 3 | FIAT    | STRADA    | ALCOOL               | LEVE     |                       |           |

Para salvar a restrição basta clicar em SALVAR RESTRIÇÃO no canto direito da sua tela.

| Restrição / Informativo - Abastecimento | ▶ Voltar | 🛱 Salvar Restrição |
|-----------------------------------------|----------|--------------------|
|                                         |          |                    |

#### 4.12 RESTRIÇÃO № 13 – QUANTIDADE DE ABASTECIMENTO POR DIA, SEMANA E MÊS:

Essa restrição te permite parametrizar a quantidade de transações realizadas para abastecimento por dia, semana ou mês.

Essa restrição é apenas para abastecimento e aquisição de combustíveis e não serviços.

Para ativar a restrição comece nomeando a sua escolha no campo **NOME DA RESTRIÇÃO**, em seguida selecione o tipo de restrição se será restritiva ou informativa.

O TIPO RESTRITIVO não permite o abastecimento fora desses parâmetros estabelecidos.

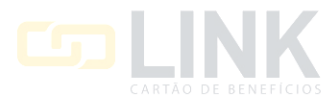

O **TIPO INFORMATIVO** permite o abastecimento fora dos parâmetros estabelecidos, porém será gerado uma inconsistência para o abastecimento no sistema.

Selecione o **PERÍODO** para a restrição se será por dia, semana ou mês e a **QUANTIDADE** de transações para abastecimento pelo período selecionado.

| Restrição / Informativo - Abastecimento                   |                                                                                                    |   |                     |  |  | 🛱 Salvar Restrição |
|-----------------------------------------------------------|----------------------------------------------------------------------------------------------------|---|---------------------|--|--|--------------------|
| Nome da restrição                                         |                                                                                                    |   |                     |  |  |                    |
|                                                           | Quantidade de abastecimento por Dia,<br>Semana e Mês                                                  |   | □ Restrição interna |  |  |                    |
| Restrição / Informativo 🕖<br>13 - Quantidade de abastecin | Permite ao administrador/gestor<br>parametrizar a quantidade de<br>abastecimentos permitida dentro de | ~ | Tipo<br>Restritivo  |  |  | ~                  |
| Período                                                   |                                                                                                    |   |                     |  |  |                    |
| Dia                                                       |                                                                                                    | * |                     |  |  |                    |
| Quantidade                                                |                                                                                                    |   |                     |  |  |                    |
|                                                           |                                                                                                    |   |                     |  |  |                    |

No MODO RESTRITIVO pode ser selecionado um período de tempo em horas para funcionamento da restrição.

Exemplo: Pode ser ativada para funcionar em horário comercial, ou pode ativar sem utilizar nenhum período.

| 1                                                                                                    | Modo Restritivo      |   |                   |   |  |  |
|----------------------------------------------------------------------------------------------------|----------------------|---|-------------------|---|--|--|
|                                                                                                    | Horário início       |   | Horário fim       |   |  |  |
|                                                                                                    | NÃO UTILIZAR PERÍODO | ~ | SELECIONAR INÍCIO | ~ |  |  |
| ATENÇÃO! Se informados horários de inicio e fim para parametrizações do tipo restritiva, somente serão aplicadas as restrições no periodo acima selecionado. |                      |   |                   |   |  |  |

Na sequência irá selecionar o **NÍVEL DA RESTRIÇÃO**, aqui você irá selecionar o objeto que receberá a restrição, podendo selecionar por veículo/placa, por modelo de veículo, por condutor ou cliente.

Selecionando cliente será aplicado a restrição para todos os condutores e veículos do cliente.

Nos filtros você pode buscar por placa, unidade, subunidade, marca, modelo, tipo de combustível, categoria de veículo, prefixo, patrimônio/número da frota. Nos filtros você também poderá filtrar pelos agrupamento salvos.

Após aplicar os filtros você poderá selecionar individualmente ou todos clicando no quadrado da primeira linha conforme imagem abaixo.

| Nível da                                       | a restrição |                |                |          |           |                      |        |                       |
|------------------------------------------------|-------------|----------------|----------------|----------|-----------|----------------------|--------|-----------------------|
| VEICULO/PLACA ~                                |             |                |                | ~        |           |                      |        |                       |
| VEICULO/PLACA<br>MODELO<br>CONDUTOR<br>CLIENTE |             |                |                |          |           | Filtrar por<br>Placa | Filtro |                       |
|                                                | Placa 🔉     | Unidade 👫      | Sub-Unidade 11 | Marca 11 | Modelo 11 | Tipo de Comb.        | тіро1  | Patrimonio/Num. Frota |
|                                                | AAA-1111    | UNIDADE LINK 3 | UNIDADE LINK 3 | FIAT     | STRADA    | ALCOOL               | LEVE   |                       |

Para salvar a restrição basta clicar em SALVAR RESTRIÇÃO no canto direito da sua tela.

Restrição / Informativo - Abastecimento

| C+ Voltar | 🛱 Salvar Restrição |
|-----------|--------------------|
|           |                    |

# 4.13 RESTRIÇÃO № 14 – ESTABELECIMENTOS LIBERADOS

Essa restrição te permite selecionar um estabelecimento que será liberado para o abastecimento de um veículo,

marca, modelo e cliente de forma restritiva ou informativa.

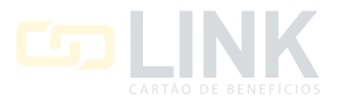

Para ativar a restrição comece nomeando a sua escolha no campo **NOME DA RESTRIÇÃO**, selecione na sequência o tipo da restrição se será restritiva ou informativa.

O TIPO RESTRITIVO não permite o abastecimento fora desses parâmetros estabelecidos.

O **TIPO INFORMATIVO** permite o abastecimento fora dos parâmetros estabelecidos, porém será gerado uma inconsistência para o abastecimento no sistema.

Selecione o estabelecimento para abastecimento.

| Restrição / Informa           | ➡ Voltar ➡ Salvar Restrição                                                                               |   |                     |   |
|-------------------------------|----------------------------------------------------------------------------------------------------|---|---------------------|---|
| Nome da restrição             | Estabelecimentos liberados                                                                                |   |                     |   |
| Restrição / Informativo       | Permite ao administrador/gestor definir<br>um estabelecimento, dentro dos                                 |   | C Restrição interna |   |
| 14 - Estabelecimentos liberad | possíveis, que poderá realizar<br>transações para todo o cliente, para<br>um modelo de veículo ou para um | ~ | Restritivo          | ~ |
| Estabelecimento               | conjunto de veículos.                                                                                     | • |                     |   |

MODO RESTRITIVO pode ser selecionado um período de tempo em horas para funcionamento da restrição.

Exemplo: Pode ser ativada para funcionar em horário comercial, ou pode ativar sem utilizar nenhum período.

| Modo Restritivo                                                                                                    |   |                   |   |  |  |  |
|----------------------------------------------------------------------------------------------------|---|-------------------|---|--|--|--|
| Horário início                                                                                                    |   | Horário fim       |   |  |  |  |
| NÃO UTILIZAR PERÍODO                                                                                                    | ~ | SELECIONAR INÍCIO | ~ |  |  |  |
| ATENÇÃO! Se informados horários de inicio e fim para parametrizações do tipo restritiva, somente serão aplicadas as restrições no periodo acima selecionado. |   |                   |   |  |  |  |

Na sequência irá selecionar o **NÍVEL DA RESTRIÇÃO**, aqui você irá selecionar o objeto que receberá a restrição, podendo selecionar por veículo/placa, por modelo de veículo, por condutor ou cliente.

Selecionando cliente será aplicado a restrição para todos os condutores e veículos do cliente.

Nos filtros você pode buscar por placa, unidade, subunidade, marca, modelo, tipo de combustível, categoria de veículo, prefixo, patrimônio/número da frota. Nos filtros você também poderá filtrar pelos agrupamento salvos.

Após aplicar os filtros você poderá selecionar individualmente ou todos clicando no quadrado da primeira linha conforme imagem abaixo.

| Nível da    | a restrição               |                |                |          |           |                 |             |                       |            |
|-------------|---------------------------|----------------|----------------|----------|-----------|-----------------|-------------|-----------------------|------------|
| VEIC        | VEICULO/PLACA ~           |                |                |          |           |                 |             |                       |            |
| VEIC<br>MOD | ULO/PLACA<br>ELO<br>DUTOR |                |                |          |           |                 | Filtrar por | Filtro                |            |
| CLIE        | NTE                       |                |                |          |           |                 | Placa       | ~                     |            |
|             | Placa 🚛                   | Unidade 11     | Sub-Unidade II | Marca 11 | Modelo 11 | Tipo de Comb. 👍 | Tipo It     | Patrimonio/Num. Frota | Prefixo 11 |
|             | AAA-1111                  | UNIDADE LINK 3 | UNIDADE LINK 3 | FIAT     | STRADA    | ALCOOL          | LEVE        |                       |            |

Para salvar a restrição basta clicar em SALVAR RESTRIÇÃO no canto direito da sua tela.

Restrição / Informativo - Abastecimento

|  | C+ Voltar | 🛱 Salvar Restrição |
|--|-----------|--------------------|
|--|-----------|--------------------|

# 4.14 RESTRIÇÃO № 15 – LITROS/HORA (MÍNIMO/MÁXIMO)

Essa restrição te permite parametrizar a quantidade mínimo e máximo por litro/hora para maquinários e

equipamentos da sua frota de forma restritiva ou informativa.

A restrição possui dois parâmetros, sendo:

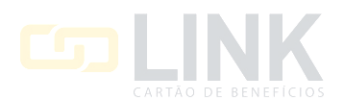

1 – Quantidade de LITROS/HORA mínimo.

2 - Quantidade de LITROS/HORA máximo.

Para ativar a restrição comece nomeando a sua escolha no campo **NOME DA RESTRIÇÃO**, na sequência seleciona se a restrição será do tipo restritiva ou informativa.

O TIPO RESTRITIVO não permite o abastecimento fora desses parâmetros estabelecidos.

O **TIPO INFORMATIVO** permite o abastecimento fora dos parâmetros estabelecidos, porém será gerado uma inconsistência para o abastecimento no sistema.

Preencha a quantidade de LITRO/HORA MÍNIMO e a quantidade de LITRO/HORA MÁXIMA.

| Restrição / Informa           | Voltar Kalvar Restrição                                                 |   |                     |   |
|-------------------------------|-------------------------------------------------------------------------|---|---------------------|---|
| Nome da restrição             |                                                                         |   |                     |   |
|                               | Litros/hora (Mínimo/Máximo)                                             |   |                     |   |
| ·                             | Permite ao administrador/gestor                                         |   | C Restrição Interna |   |
| Restrição / Informativo 🚯     | parametrizar valores máximos e<br>mínimos de litros por hora            |   | Тіро                |   |
| 15 - Litros/hora (Mínimo/Máxi | (equipamentos) para o cliente, para<br>um modelo de equipamento ou para | ~ | Restritivo          | ~ |
| Litro/Hora Mín                | um conjunto de equipamentos.                                            |   | Litro/Hora Máx      |   |
|                               |                                                                         |   |                     |   |

**MODO RESTRITIVO** pode ser selecionado um período de tempo em horas para funcionamento da restrição.

Exemplo: Pode ser ativada para funcionar em horário comercial, ou pode ativar sem utilizar nenhum período.

| Modo Restritivo                                                                                                    |                                          |   |
|----------------------------------------------------------------------------------------------------|------------------------------------------|---|
| Horário início                                                                                                    | Horário fim                              |   |
| NÃO UTILIZAR PERIODO                                                                                                | SELECIONAR INÍCIO                        | ~ |
| ATENÇÃO! Se informados horários de inicio e fim para parametrizações do tipo restritiva, somente serão aplicadas as | restrições no periodo acima selecionado. |   |

Na sequência irá selecionar o **NÍVEL DA RESTRIÇÃO**, aqui você irá selecionar o objeto que receberá a restrição, podendo selecionar por veículo/placa, por modelo de veículo, por condutor ou cliente.

Selecionando cliente será aplicado a restrição para todos os condutores e veículos do cliente.

Nos filtros você pode buscar por placa, unidade, subunidade, marca, modelo, tipo de combustível, categoria de veículo, prefixo, patrimônio/número da frota. Nos filtros você também poderá filtrar pelos agrupamento salvos.

Após aplicar os filtros você poderá selecionar individualmente ou todos clicando no quadrado da primeira linha conforme imagem abaixo.

| Nível da                      | restrição                        |                |                |         |           |                 |                      |                       |       |
|-------------------------------|----------------------------------|----------------|----------------|---------|-----------|-----------------|----------------------|-----------------------|-------|
| VEIC                          | ULO/PLACA                        |                |                |         | ~         |                 |                      |                       |       |
| VEIC<br>MODI<br>CONI<br>CLIEN | ULO/PLACA<br>ELO<br>DUTOR<br>NTE |                |                |         |           |                 | Filtrar por<br>Placa | Filtro                |       |
|                               | Placa 🔉                          | Unidade 🗸 🗸    | Sub-Unidade    | Marca 🗤 | Modelo Jt | Tipo de Comb. 👫 | тіро1                | Patrimonio/Num. Frota | tt ox |
|                               | AAA-1111                         | UNIDADE LINK 3 | UNIDADE LINK 3 | FIAT    | STRADA    | ALCOOL          | LEVE                 |                       |       |

Para salvar a restrição basta clicar em SALVAR RESTRIÇÃO no canto direito da sua tela.

Restrição / Informativo - Abastecimento

# 4.15 RESTRIÇÃO № 17 – NÃO ACEITAR KM MENOR OU IGUAL AO ABASTECIMENTO ANTERIOR

Essa restrição te permite restringir ou informar os abastecimentos a qual a quilometragem registrada no ato do

abastecimento seja menor que o informado em abastecimentos anteriores.

C+ Voltar

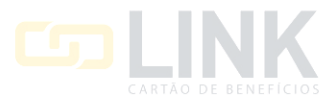

Para ativar a restrição comece nomeando a sua escolha no campo **NOME DA RESTRIÇÃO**, na sequência seleciona se a restrição será do tipo restritiva ou informativa.

O TIPO RESTRITIVO não permite o abastecimento fora desses parâmetros estabelecidos.

O **TIPO INFORMATIVO** permite o abastecimento fora dos parâmetros estabelecidos, porém será gerado uma inconsistência para o abastecimento no sistema.

| Restrição / Informa       | tivo - Abastecimento                                                                                                    |                                       | C+ Voltar | Restrição |
|---------------------------|----------------------------------------------------------------------------------------------------|---------------------------------------|-----------|-----------|
| Nome da restrição         | Não aceitar Km menor ou igual ao abastecimento anterior                                                                                                    |                                       |           |           |
| Restrição / Informativo 🕣 | Permite ao administrador/gestor<br>parametrizar em lote como restritivo ou<br>informativo a obrigatoriedade de que o<br>hodómetro digitado no momento da<br>venda corrente seja maior que o<br>abastecimento anterior do mesmo<br>veículo. | □ Restrição interna Tipo V Restritivo |           | ~         |

MODO RESTRITIVO pode ser selecionado um período de tempo em horas para funcionamento da restrição.

Exemplo: Pode ser ativada para funcionar em horário comercial, ou pode ativar sem utilizar nenhum período.

| Modo Restritivo                                                                                                  |         |                                      |   |
|----------------------------------------------------------------------------------------------------|---------|--------------------------------------|---|
| Horário início                                                                                                   |         | Horário fim                          |   |
| NÃO UTILIZAR PERÍODO                                                                                             | ~       | SELECIONAR INÍCIO                    | ~ |
| ATENÇÃO! Se informados horários de inicio e fim para parametrizações do tipo restritiva, somente serão aplicadas | as rest | rições no periodo acima selecionado. |   |

Na sequência irá selecionar o **NÍVEL DA RESTRIÇÃO**, aqui você irá selecionar o objeto que receberá a restrição, podendo selecionar por veículo/placa, por modelo de veículo, por condutor ou cliente.

Selecionando cliente será aplicado a restrição para todos os condutores e veículos do cliente.

Nos filtros você pode buscar por placa, unidade, subunidade, marca, modelo, tipo de combustível, categoria de veículo, prefixo, patrimônio/número da frota. Nos filtros você também poderá filtrar pelos agrupamento salvos.

Após aplicar os filtros você poderá selecionar individualmente ou todos clicando no quadrado da primeira linha conforme imagem abaixo.

| Nível da                     | a restrição                      |                |                |         |           |                 |                      |                       |           |
|------------------------------|----------------------------------|----------------|----------------|---------|-----------|-----------------|----------------------|-----------------------|-----------|
| VEIC                         | ULO/PLACA                        |                |                |         | ~         |                 |                      |                       |           |
| VEIC<br>MOD<br>CONI<br>CLIEI | ULO/PLACA<br>ELO<br>DUTOR<br>NTE |                |                |         |           |                 | Filtrar por<br>Placa | ∽ Filtro              |           |
|                              | Placa 👔                          | Unidade 11     | Sub-Unidade It | Marca 🕼 | Modelo 11 | Tipo de Comb. 🗍 | πpo                  | Patrimonio/Num. Frota | Prefixo 🕼 |
|                              | AAA-1111                         | UNIDADE LINK 3 | UNIDADE LINK 3 | FIAT    | STRADA    | ALCOOL          | LEVE                 |                       |           |

Para salvar a restrição basta clicar em SALVAR RESTRIÇÃO no canto direito da sua tela.

Restrição / Informativo - Abastecimento

# 4.16 RESTRIÇÃO Nº 18 – KM/L (MÍNIMO/MÁXIMO) POR COMBUSTÍVEL

Essa restrição de permite parametrizar o consumo mínimo e máximo de quilometragem por Litro para um tipo de combustível selecionado, a restrição pode ser de forma restritiva ou informativa.

C+ Voltar

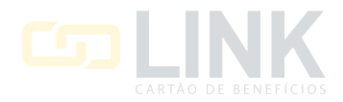

A restrição funciona em dois parâmetros, sendo:

- 1 Quantidade mínima de KM/L para o combustível selecionado.
- 2 Quantidade máxima de KM/L para o combustível selecionado.

Para ativar a restrição, comece nomeando a restrição a sua escolha no campo **NOME DA RESTRIÇÃO**, na sequência selecione se a restrição será de forma restritiva ou informativa.

O TIPO RESTRITIVO não permite o abastecimento fora desses parâmetros estabelecidos.

O **TIPO INFORMATIVO** permite o abastecimento fora dos parâmetros estabelecidos, porém será gerado uma inconsistência para o abastecimento no sistema.

Selecione o combustível que deseja parametrizar, preencha a quantidade KM/L MÍNIMO e KM/L MÁXIMO.

| Restrição / Informa       | tivo - Abastecimento                                                                                                    |   |                     | Voltar Kestrição |
|---------------------------|----------------------------------------------------------------------------------------------------|---|---------------------|------------------|
| Nome da restrição         | Km/l (Minimo/Máximo) por combustivel                                                                                                    |   | ☐ Restrição interna |                  |
| Restrição / Informativo 🕑 | Permite ao administrador/gestor<br>parametrizar valores máximos e<br>mínimos de quilometragem por litro de<br>determinado combustivel para o<br>cliente, para um modelo de veículo ou<br>para um conjunto de veículos. | ~ | Tipo<br>Restritivo  | ~                |
| ALCOOL                    |                                                                                                    | ~ |                     |                  |
| KM/L Min                  |                                                                                                    |   | KM/L Máx            |                  |

MODO RESTRITIVO pode ser selecionado um período de tempo em horas para funcionamento da restrição.

Exemplo: Pode ser ativada para funcionar em horário comercial, ou pode ativar sem utilizar nenhum período.

| Modo Restritivo                                                                                                    |                                         |
|----------------------------------------------------------------------------------------------------|-----------------------------------------|
| Horário inicio                                                                                                    | Horário fim                             |
| NÃO UTILIZAR PERÍODO V                                                                                                | SELECIONAR INÍCIO                       |
| ATENÇÃO! Se informados horários de inicio e fim para parametrizações do tipo restritiva, somente serão aplicadas as r | ustrições no periodo acima selecionado. |

Na sequência irá selecionar o **NÍVEL DA RESTRIÇÃO**, aqui você irá selecionar o objeto que receberá a restrição, podendo selecionar por veículo/placa, por modelo de veículo, por condutor ou cliente.

Selecionando cliente será aplicado a restrição para todos os condutores e veículos do cliente.

Nos filtros você pode buscar por placa, unidade, subunidade, marca, modelo, tipo de combustível, categoria de veículo, prefixo, patrimônio/número da frota. Nos filtros você também poderá filtrar pelos agrupamento salvos.

Após aplicar os filtros você poderá selecionar individualmente ou todos clicando no quadrado da primeira linha conforme imagem abaixo.

| Nivel da | restrição |                |                |          |           |               |                    |                       |            |
|----------|-----------|----------------|----------------|----------|-----------|---------------|--------------------|-----------------------|------------|
| VEICU    | JLO/PLACA |                |                |          | v         |               |                    |                       |            |
| VEIC     | ULO/PLACA |                |                |          |           |               | Contraction of the | 1997                  |            |
| MODE     | ELO       |                |                |          |           |               | Filtrar por        | Filtro                |            |
| CLIEN    | NTE       |                |                |          |           |               | Placa              | ×                     |            |
|          | Placa II. | Unidade II     | Sub-Unidade II | Marca II | Modelo 11 | Tipo de Comb. | тіро II            | Patrimonio/Num. Frota | Prefixo II |
|          | AAA-1111  | UNIDADE LINK 3 | UNIDADE LINK 3 | FIAT     | STRADA    | ALCOOL        | LEVE               |                       |            |

Para salvar a restrição basta clicar em SALVAR RESTRIÇÃO no canto direito da sua tela.

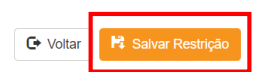

Restrição / Informativo - Abastecimento

## 4.17 RESTRIÇÃO № 20 – INTERVALO ENTRE TRANSAÇÕES POR MINUTOS

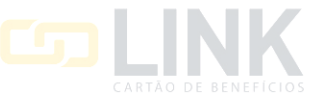

Essa restrição de permite parametrizar o intervalo de tempo em minutos entre as transações.

A restrição funciona com o parâmetro da quantidade de tempo em minutos estabelecida.

Para ativar a restrição, comece nomeando a restrição a sua escolha no campo **NOME DA RESTRIÇÃO**, na sequência selecione se a restrição será de forma restritiva ou informativa.

O TIPO RESTRITIVO não permite o abastecimento fora desse parâmetro estabelecido.

O **TIPO INFORMATIVO** permite o abastecimento fora do parâmetro estabelecido, porém será gerado uma inconsistência para o abastecimento no sistema.

Preencha a quantidade em minutos para o parâmetro da restrição.

| Restrição / Informa                                         | tivo - Manutenção                                                                                                    |   |                    | C+ Volta | r Salvar Restrição |
|-------------------------------------------------------------|----------------------------------------------------------------------------------------------------|---|--------------------|----------|--------------------|
| Nome da restrição                                           | Intervalo entre transações por minutos                                                                                                    |   | Restrição interna  |          |                    |
| Restrição / Informativo 🕖<br>20 - Intervalo entre transaçõe | Permite ao administrador/gestor<br>parametrizar quantidade de minutos de<br>intervalo entre as transações de<br>abastecimento ou serviço para o<br>cliente, para um modelo de veículo ou | ~ | Tipo<br>Restritivo |          | ~                  |
| Minutos                                                     | para um conjunto de veículos.                                                                                                    |   |                    |          |                    |

**MODO RESTRITIVO** pode ser selecionado um período de tempo em horas para funcionamento da restrição.

Exemplo: Pode ser ativada para funcionar em horário comercial, ou pode ativar sem utilizar nenhum período.

| Modo Restritivo                                                                                                  |          |                                     |   |
|----------------------------------------------------------------------------------------------------|----------|-------------------------------------|---|
| Horário início                                                                                                   |          | Horário fim                         |   |
| NÃO UTILIZAR PERÍODO                                                                                             | ~        | SELECIONAR INÍCIO                   | ~ |
| ATENÇÃO! Se informados horários de início e fim para parametrizações do tipo restritiva, somente serão aplicadas | as restr | ições no periodo acima selecionado. |   |

Na sequência irá selecionar o **NÍVEL DA RESTRIÇÃO**, aqui você irá selecionar o objeto que receberá a restrição, podendo selecionar por veículo/placa, por modelo de veículo, por condutor ou cliente.

Selecionando cliente será aplicado a restrição para todos os condutores e veículos do cliente.

Nos filtros você pode buscar por placa, unidade, subunidade, marca, modelo, tipo de combustível, categoria de veículo, prefixo, patrimônio/número da frota. Nos filtros você também poderá filtrar pelos agrupamento salvos.

Após aplicar os filtros você poderá selecionar individualmente ou todos clicando no quadrado da primeira linha conforme imagem abaixo.

| Nivel da                      | restrição                        |                |                |          |           |                 |                      |                       |    |
|-------------------------------|----------------------------------|----------------|----------------|----------|-----------|-----------------|----------------------|-----------------------|----|
| VEIC                          | JLO/PLACA                        |                |                |          | ~         |                 |                      |                       |    |
| VEIC<br>MODI<br>CONI<br>CLIEN | ULO/PLACA<br>ELO<br>DUTOR<br>NTE |                |                |          |           |                 | Filtrar por<br>Placa | Filtro                |    |
|                               | Placa IL                         | Unidade II     | Sub-Unidade II | Marca II | Modelo II | Tipo de Comb. 🔢 | тіро 📊               | Patrimonio/Num. Frota | 11 |
|                               | AAA-1111                         | UNIDADE LINK 3 | UNIDADE LINK 3 | FIAT     | STRADA    | ALCOOL          | LEVE                 |                       |    |

Para salvar a restrição basta clicar em SALVAR RESTRIÇÃO no canto direito da sua tela.

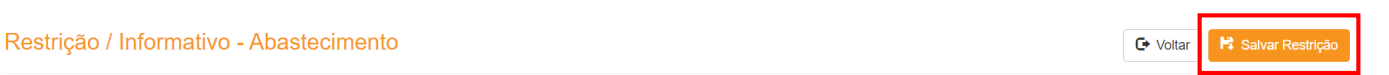

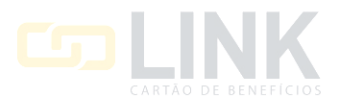

# 4.18 RESTRIÇÃO № 21 – INTERVALO MÍNIMO ENTRE TRANSAÇÕES POR QUILOMETRAGEM

Essa restrição funciona de forma semelhante a anterior, nessa restrição o parâmetro será estabelecido pela quilometragem percorrida entre as transações.

A restrição funciona com o parâmetro da quantidade em quilometragem estabelecida.

Para ativar a restrição, comece nomeando a restrição a sua escolha no campo **NOME DA RESTRIÇÃO**, na sequência selecione se a restrição será de forma restritiva ou informativa.

O TIPO RESTRITIVO não permite o abastecimento fora desses parâmetros estabelecidos.

O **TIPO INFORMATIVO** permite o abastecimento fora dos parâmetros estabelecidos, porém será gerado uma inconsistência para o abastecimento no sistema.

Preencha a quantidade em quilometragem para o parâmetro da restrição.

| o mínimo entre transações por<br>tros              |                                                                                                    |                                                                                                    |                                                                                                    |                                                                                                    |                                                                                                    |
|----------------------------------------------------|----------------------------------------------------------------------------------------------------|----------------------------------------------------------------------------------------------------|----------------------------------------------------------------------------------------------------|----------------------------------------------------------------------------------------------------|----------------------------------------------------------------------------------------------------|
|                                                    |                                                                                                    |                                                                                                    |                                                                                                    |                                                                                                    |                                                                                                    |
| ao administrador/gestor                            |                                                                                                    |                                                                                                    | C Restrição interna                                                                                                    |                                                                                                    |                                                                                                    |
| trizar quantidade de<br>tros de intervalo entre as |                                                                                                    |                                                                                                    | Тіро                                                                                                    |                                                                                                    |                                                                                                    |
| ões de abastecimento ou                            |                                                                                                    | ~                                                                                                    | Restritivo                                                                                                    |                                                                                                    | ~                                                                                                    |
| ulo ou para um conjunto de<br>3.                   |                                                                                                    |                                                                                                    |                                                                                                    |                                                                                                    |                                                                                                    |
| tr<br>etr<br>õr<br>pul<br>s.                       | la daminatudorigoción<br>izar quantidade de<br>ros de intervalo entre as<br>es de abastecimento ou<br>iara o cliente, para um modelo<br>lo ou para um conjunto de | Iza ruanitade de<br>ros de intervalo entre as<br>es de abastecimento ou<br>jara o cliente, para um modelo<br>lo ou para um conjunto de | za ruanitada de<br>ros de intervalo entre as<br>es de abastecimento ou<br>jara o cliente, para um modelo<br>lo ou para um conjunto de | Iz ar quantidade de<br>ros de intervalo entre as<br>es de abastecimento ou<br>jara o cliente, para um modelo<br>lo ou para um conjunto de | Iz ar quantidade de<br>ros de intervalo entre as<br>es de abastecimento ou<br>jara o cliente, para um modelo<br>lo ou para um conjunto de |

No MODO RESTRITIVO pode ser selecionado um período de tempo em horas para funcionamento da restrição.

Exemplo: Pode ser ativada para funcionar em horário comercial, ou pode ativar sem utilizar nenhum período.

| Modo Restritivo                                                                                                    |  |                   |   |  |  |
|----------------------------------------------------------------------------------------------------|--|-------------------|---|--|--|
| Horário início                                                                                                    |  | Horário fim       |   |  |  |
| NÃO UTILIZAR PERÍODO                                                                                                    |  | SELECIONAR INÍCIO | ~ |  |  |
| ATENÇÃO! Se informados horários de inicio e fim para parametrizações do tipo restritiva, somente serão aplicadas as restrições no período acima selecionado. |  |                   |   |  |  |

Na sequência irá selecionar o **NÍVEL DA RESTRIÇÃO**, aqui você irá selecionar o objeto que receberá a restrição, podendo selecionar por veículo/placa, por modelo de veículo, por condutor ou cliente.

Selecionando cliente será aplicado a restrição para todos os condutores e veículos do cliente.

Nos filtros você pode buscar por placa, unidade, subunidade, marca, modelo, tipo de combustível, categoria de veículo, prefixo, patrimônio/número da frota. Nos filtros você também poderá filtrar pelos agrupamento salvos.

Após aplicar os filtros você poderá selecionar individualmente ou todos clicando no quadrado da primeira linha conforme imagem abaixo.

| AAA-1111                      | UNIDADE LINK 3 | UNIDADE LINK 3 | FIAT  | STRADA | ALCOOL       | LEVE                 | Tabiliton and Prote | 110100 11 |
|-------------------------------|----------------|----------------|-------|--------|--------------|----------------------|---------------------|-----------|
| MODELO<br>CONDUTOR<br>CLIENTE | Unidada        | Sub Heidede    | Maria | Madala | Tine de Camb | Filtrar por<br>Placa | Filtro              | Brafina   |
| VEICULO/PLACA                 |                |                |       | ~      |              |                      |                     |           |
| and the second second         |                |                |       |        |              |                      |                     |           |

Para salvar a restrição basta clicar em SALVAR RESTRIÇÃO no canto direito da sua tela.

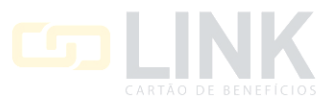

Restrição / Informativo - Abastecimento

# 4.19 RESTRIÇÃO № 22 – VALORES DE SERVIÇO/ COMBUSTÍVEL POR MUNÍCIPIO/UF.

Essa restrição te permite parametrizar os valores mínimo e máximo de um combustível por estado e cidade de forma restritiva ou informativa.

A restrição possui dois parâmetros, sendo:

1 – Estado e o combustível selecionado.

2 – Cidade e os valores mínimo e máximo para o abastecimento selecionado.

Para ativar a restrição, comece nomeando a restrição a sua escolha no campo **NOME DA RESTRIÇÃO**, na sequência selecione se a restrição será tipo restritiva ou informativa.

O TIPO RESTRITIVO não permite o abastecimento fora desses parâmetros estabelecidos.

O **TIPO INFORMATIVO** permite o abastecimento fora dos parâmetros estabelecidos, porém será gerado uma inconsistência para o abastecimento no sistema.

Selecione o ESTADO e a CIDADE que deseja parametrizar.

Na sequência selecione o combustível em **SERVIÇOS** e o **VALOR MÍNIMO** e **VALOR MÁXIMO** para o serviço selecionado.

| Restrição / Informa     | tivo - Abastecimento                                                                                                    |   |                     | C+ Voltar        | 🛱 Salvar Restrição |
|-------------------------|----------------------------------------------------------------------------------------------------|---|---------------------|------------------|--------------------|
| Nome da restrição       | Valores de serviço/combustível por<br>Município/UF                                                                                             |   | 🗌 Pestricão interna |                  |                    |
| Restrição / Informativo | Permite ao administrador/gestor<br>parametrizar, por estado e cidade,<br>valores máximos e mínimos por<br>combustível para todas as transacões | ~ | Tipo<br>Restritivo  |                  | ~                  |
| Estado                  | do cliente, de um modelo de veículo ou<br>de um conjunto de veículos.                                                                          |   | Cidade              |                  |                    |
| TODOS                   |                                                                                                    | ~ | TODAS               |                  | ~                  |
| Serviço                 |                                                                                                    |   | Valor Mínimo        | <br>/alor Máximo |                    |
| ALCOOL                  |                                                                                                    | ~ |                     |                  |                    |

No MODO RESTRITIVO pode ser selecionado um período de tempo em horas para funcionamento da restrição.

Exemplo: Pode ser ativada para funcionar em horário comercial, ou pode ativar sem utilizar nenhum período.

| Modo Restritivo                                                                                                    |   |                   |   |  |  |  |  |
|----------------------------------------------------------------------------------------------------|---|-------------------|---|--|--|--|--|
| Horário início                                                                                                    |   | Horário fim       |   |  |  |  |  |
| NÃO UTILIZAR PERÍODO                                                                                                    | ~ | SELECIONAR INÍCIO | ~ |  |  |  |  |
| ATENÇÃO! Se informados horários de inicio e fim para parametrizações do tipo restritiva, somente serão aplicadas as restrições no periodo acima selecionado. |   |                   |   |  |  |  |  |

Na sequência irá selecionar o **NÍVEL DA RESTRIÇÃO**, aqui você irá selecionar o objeto que receberá a restrição, podendo selecionar por veículo/placa, por modelo de veículo, por condutor ou cliente.

Selecionando cliente será aplicado a restrição para todos os condutores e veículos do cliente.

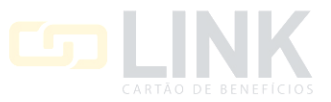

| VEICL | ILO/PLACA |                |                |          | ~         |               |               |                       |            |
|-------|-----------|----------------|----------------|----------|-----------|---------------|---------------|-----------------------|------------|
|       | ILO/PLACA |                |                |          |           |               | Filtrar por   | Filtro                |            |
| CLIEN | Placa II  | Unidade        | Sub-Unidade II | Marca II | Modelo II | Tipo de Comb. | Piaca<br>Tipo | Patrimonio/Num. Frota | Prefixo II |
|       | AAA-1111  | UNIDADE LINK 3 | UNIDADE LINK 3 | FIAT     | STRADA    | ALCOOL        | LEVE          |                       |            |

Para salvar a restrição basta clicar em SALVAR RESTRIÇÃO no canto direito da sua tela.

| Restrição / In | formativo - | - Abastecimento | ) |
|----------------|-------------|-----------------|---|
|----------------|-------------|-----------------|---|

| Voltar |
|--------|
|--------|

C+ Voltar

# 4.20 RESTRIÇÃO № 23 – VALOR MÁXIMO DIÁRIO

Essa restrição te permite parametrizar o valor máximo que poderá ser transacionado por dia para um veículo, marca, modelo ou cliente de forma restritiva ou informativa

A restrição possui o parâmetro por valor que poderá ser transacionado por dia.

Para ativar essa restrição comece nomeando a restrição a sua escolha no campo **NOME DA RESTRIÇÃO**, na sequência selecione se a restrição será de forma restritiva ou informativa.

O TIPO RESTRITIVO não permite o abastecimento fora desses parâmetros estabelecidos.

O **TIPO INFORMATIVO** permite o abastecimento fora dos parâmetros estabelecidos, porém será gerado uma inconsistência para o abastecimento no sistema.

Preencha o valor que poderá ser transacionado por dia.

#### Restrição / Informativo - Abastecimento

| Nome da restrição        |                                                                                                    |   |                     |
|--------------------------|----------------------------------------------------------------------------------------------------|---|---------------------|
|                          | Valor máximo diário                                                                                     |   | □ Restricão interna |
| Restrição / Informativo  | Permite ao administrador/gestor<br>parametrizar o valor máximo em<br>transações que o cliente um modelo |   | Тіро                |
| 23 - Valor máximo diário | de veículo ou um conjunto de veículos                                                                   | ~ | Restritivo          |
| Valor R\$                | poderá realizar diariamente.                                                                            |   |                     |
|                          |                                                                                                    |   |                     |

No MODO RESTRITIVO pode ser selecionado um período de tempo em horas para funcionamento da restrição.

Exemplo: Pode ser ativada para funcionar em horário comercial, ou pode ativar sem utilizar nenhum período.

| Modo Restritivo                                                                                                    |                   |   |  |  |  |  |
|----------------------------------------------------------------------------------------------------|-------------------|---|--|--|--|--|
| Horário início                                                                                                    | Horário fim       |   |  |  |  |  |
| NÃO UTILIZAR PERÍODO                                                                                                    | SELECIONAR INÍCIO | ~ |  |  |  |  |
| ATENÇÃO! Se informados horários de inicio e fim para parametrizações do tipo restritiva, somente serão aplicadas as restrições no periodo acima selecionado. |                   |   |  |  |  |  |

Na sequência irá selecionar o **NÍVEL DA RESTRIÇÃO**, aqui você irá selecionar o objeto que receberá a restrição, podendo selecionar por veículo/placa, por modelo de veículo, por condutor ou cliente.

Selecionando cliente será aplicado a restrição para todos os condutores e veículos do cliente.

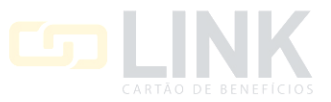

| VEICL | ILO/PLACA |                |                |          | ~         |               |               |                       |            |
|-------|-----------|----------------|----------------|----------|-----------|---------------|---------------|-----------------------|------------|
|       | ILO/PLACA |                |                |          |           |               | Filtrar por   | Filtro                |            |
| CLIEN | Placa II  | Unidade        | Sub-Unidade II | Marca II | Modelo II | Tipo de Comb. | Piaca<br>Tipo | Patrimonio/Num. Frota | Prefixo II |
|       | AAA-1111  | UNIDADE LINK 3 | UNIDADE LINK 3 | FIAT     | STRADA    | ALCOOL        | LEVE          |                       |            |

Para salvar a restrição basta clicar em SALVAR RESTRIÇÃO no canto direito da sua tela.

Restrição / Informativo - Abastecimento

#### 4.21 RESTRIÇÃO № 24 - NÃO PERMITIR ABASTECIMENTOS VIA 0800

Essa restrição tem a finalidade de restringir ou informar o abastecimento do combustível selecionado via atendimento 0800.

Para ativar a restrição comece nomeando a restrição sua escolha no campo **NOME DA RESTRIÇÃO**, na sequência selecione se a restrição será restritiva ou informativa.

O **TIPO RESTRITIVO** não permite o abastecimento para os veículos, condutores, agrupamentos ou cliente selecionados dentro desse parâmetro.

O **TIPO INFORMATIVO** permite o abastecimento dentro do parâmetro estabelecido, porém será gerado uma inconsistência para o abastecimento no sistema.

Selecione o combustível no campo SERVIÇO.

| Restrição / Informa           | Restrição / Informativo - Abastecimento                                                                           |   |                   |  |  |   |  |
|-------------------------------|----------------------------------------------------------------------------------------------------|---|-------------------|--|--|---|--|
| Nome da restrição             |                                                                                                    |   |                   |  |  |   |  |
|                               | Não permitir abastecimentos via 0800                                                                              |   | Restrição interna |  |  |   |  |
| Restrição / Informativo 📵     | Permite ao administrador/gestor<br>parametrizar que o cliente, um modelo<br>de veículo ou um conjunto de veículos |   | Тіро              |  |  |   |  |
| 24 - Não permitir abastecimer | não poderá realizar abastecimentos ou                                                                             | ~ | Restritivo        |  |  | ~ |  |
| Serviço                       | serviços via atendimento por telefone.                                                                            |   |                   |  |  |   |  |
| TODOS                         |                                                                                                    | ~ |                   |  |  |   |  |

No MODO RESTRITIVO pode ser selecionado um período de tempo em horas para funcionamento da restrição.

Exemplo: Pode ser ativada para funcionar em horário comercial, ou pode ativar sem utilizar nenhum período.

| М                                                                                                    | odo Restritivo       |   |                   |   |
|----------------------------------------------------------------------------------------------------|----------------------|---|-------------------|---|
|                                                                                                    | Horário início       |   | Horário fim       |   |
|                                                                                                    | NÃO UTILIZAR PERÍODO | ~ | SELECIONAR INÍCIO | ~ |
| ATENÇÃO! Se informados horários de inicio e fim para parametrizações do tipo restritiva, somente serão aplicadas as restrições no periodo acima selecionado. |                      |   |                   |   |

Na sequência irá selecionar o **NÍVEL DA RESTRIÇÃO**, aqui você irá selecionar o objeto que receberá a restrição, podendo selecionar por veículo/placa, por modelo de veículo, por condutor ou cliente.

Selecionando cliente será aplicado a restrição para todos os condutores e veículos do cliente.

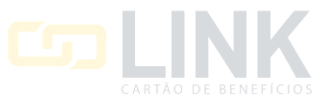

| livel da | restrição |                |                |          |           |               |             |                       |            |
|----------|-----------|----------------|----------------|----------|-----------|---------------|-------------|-----------------------|------------|
| VEICU    | JLO/PLACA |                |                |          | v         |               |             |                       |            |
| VEICU    | JLO/PLACA |                |                |          |           |               |             |                       |            |
| MODE     | LO        |                |                |          |           |               | Filtrar por | Filtro                |            |
| CLIEN    | ITE       |                |                |          |           |               | Placa       | ~                     |            |
|          | Placa II  | Unidade II     | Sub-Unidade II | Marca II | Modelo II | Tipo de Comb. | тіро Ц      | Patrimonio/Num. Frota | Prefixo II |
|          | AAA-1111  | UNIDADE LINK 3 | UNIDADE LINK 3 | FIAT     | STRADA    | ALCOOL        | LEVE        |                       |            |

Para salvar a restrição basta clicar em SALVAR RESTRIÇÃO no canto direito da sua tela.

Restrição / Informativo - Abastecimento

## 4.22 RESTRIÇÃO № 26 – IMPEDIR VISUALIZAÇÃO DE SALDO NO POS

Essa restrição te permite impedir a visualização de saldo dos veículos no POS, a restrição funciona apenas no modo restritivo.

Para ativar a restrição comece nomeando a sua escolha no campo NOME DA RESTRIÇÃO.

| Restrição / Informa            | C Voltar Kestriçã                                                                                                   | āo |                   |  |   |
|--------------------------------|----------------------------------------------------------------------------------------------------|----|-------------------|--|---|
| Nome da restrição              |                                                                                                    |    |                   |  |   |
|                                | Impedir visualização de saldo no POS                                                                                |    | Restrição interna |  |   |
| Restrição / Informativo 🚯      | Permite ao administrador/gestor<br>parametrizar que o cliente, um modelo<br>de veículo que um continute de veículos |    | Тіро              |  |   |
| 26 - Impedir visualização de s | não poderá consultar seus saldos nos<br>terminais de venda.                                                         | ~  | Restritivo        |  | ~ |

No MODO RESTRITIVO pode ser selecionado um período de tempo em horas para funcionamento da restrição.

Exemplo: Pode ser ativada para funcionar em horário comercial, ou pode ativar sem utilizar nenhum período.

| Modo Restritivo                                                                                                    |         |                                      |   |
|----------------------------------------------------------------------------------------------------|---------|--------------------------------------|---|
| Horário início                                                                                                    |         | Horário fim                          |   |
| NÃO UTILIZAR PERÍODO                                                                                               |         | SELECIONAR INÍCIO                    | ~ |
| ATENÇÃO! Se informados horários de inicio e fim para parametrizações do tipo restritiva, somente serão aplicadas a | is rest | rições no periodo acima selecionado. |   |

Na sequência irá selecionar o **NÍVEL DA RESTRIÇÃO**, aqui você irá selecionar o objeto que receberá a restrição, podendo selecionar por veículo/placa, por modelo de veículo, por condutor ou cliente.

Selecionando cliente será aplicado a restrição para todos os condutores e veículos do cliente.

Nos filtros você pode buscar por placa, unidade, subunidade, marca, modelo, tipo de combustível, categoria de veículo, prefixo, patrimônio/número da frota.

Após aplicar os filtros você selecionar individualmente ou todos clicando no quadrado da primeira linha conforme imagem abaixo. Em filtrar por você também poderá filtrar pelos agrupamento salvos.

| Nivel da | restrição |                |                |          |           |               |             |                |            |            |
|----------|-----------|----------------|----------------|----------|-----------|---------------|-------------|----------------|------------|------------|
| VEIC     | JLO/PLACA |                |                |          | v         |               |             |                |            |            |
| VEIC     | ULO/PLACA |                |                |          |           |               | Filtrar por |                | Filtro     |            |
| CONT     | DUTOR     |                |                |          |           |               | Placa       | ×              |            |            |
|          | Placa IL  | Unidade II     | Sub-Unidade II | Marca II | Modelo II | Tipo de Comb. | Про Ц       | Patrimonio/Nun | n. Frota 🔐 | Prefixo II |
|          | AAA-1111  | UNIDADE LINK 3 | UNIDADE LINK 3 | FIAT     | STRADA    | ALCOOL        | LEVE        |                |            |            |

Para salvar a restrição basta clicar em SALVAR RESTRIÇÃO no canto direito da sua tela.

Restrição / Informativo - Abastecimento

#### 4.23 RESTRIÇÃO № 27 – IMPEDIR ABASTECIMENTOS EM FERIADOS NACIONAIS

Essa restrição te permite restringir ou informar abastecimentos que ocorrerem em feriados nacionais.

Para ativar a restrição comece nomeando a restrição sua escolha no campo **NOME DA RESTRIÇÃO**, na sequência selecione se a restrição será restritiva ou informativa.

O **TIPO RESTRITIVO** não permite o abastecimento para os veículos, condutores, agrupamentos ou cliente selecionados dentro desse parâmetro.

O **TIPO INFORMATIVO** permite o abastecimento dentro dos parâmetros estabelecidos, porém será gerado uma inconsistência para o abastecimento no sistema.

| Restrição / Informa           | Voltar Restrição                                                                           |   |                   |   |
|-------------------------------|--------------------------------------------------------------------------------------------|---|-------------------|---|
| Nome da restrição             | Impedir abastecimentos em feriados nacionais                                               |   | Restrição interna |   |
| Restrição / Informativo 📵     | Permite ao administrador/gestor<br>parametrizar que o cliente, um modelo                   |   | Тіро              |   |
| 27 - Impedir abastecimentos e | de veículo ou um conjunto de veículos<br>não poderá transacionar em feriados<br>nacionais. | ~ | Restritivo        | ~ |

No MODO RESTRITIVO pode ser selecionado um período de tempo em horas para funcionamento da restrição.

Exemplo: Pode ser ativada para funcionar em horário comercial, ou pode ativar sem utilizar nenhum período.

| Modo Restritivo                                                                                                    |          |                                      |   |
|----------------------------------------------------------------------------------------------------|----------|--------------------------------------|---|
| Horário início                                                                                                    |          | Horário fim                          |   |
| NÃO UTILIZAR PERÍODO                                                                                               |          | SELECIONAR INÍCIO                    | ~ |
| ATENÇÃO! Se informados horários de início e fim para parametrizações do tipo restritiva, somente serão aplicadas a | is restr | rições no periodo acima selecionado. |   |

Na sequência irá selecionar o **NÍVEL DA RESTRIÇÃO**, aqui você irá selecionar o objeto que receberá a restrição, podendo selecionar por veículo/placa, por modelo de veículo, por condutor ou cliente.

Selecionando cliente será aplicado a restrição para todos os condutores e veículos do cliente.

Nos filtros você pode buscar por placa, unidade, subunidade, marca, modelo, tipo de combustível, categoria de veículo, prefixo, patrimônio/número da frota. Nos filtros você também poderá filtrar pelos agrupamento salvos.

Após aplicar os filtros você poderá selecionar individualmente ou todos clicando no quadrado da primeira linha conforme imagem abaixo.

| Nivel da restrição |                |                |          |           |               |             |                       |            |
|--------------------|----------------|----------------|----------|-----------|---------------|-------------|-----------------------|------------|
| VEICULO/PLACA      |                |                |          | ~         |               |             |                       |            |
| VEICULO/PLACA      |                |                |          |           |               | Elitrar por | Elltro                |            |
| CONDUTOR           |                |                |          |           |               | Placa       | v l                   |            |
| D Place II         | Unidade []     | Sub-Unidade II | Marca II | Modelo II | Tipo de Comb. | Про Ц       | Patrimonio/Num. Frota | Prefixo II |
| □ AAA-1111         | UNIDADE LINK 3 | UNIDADE LINK 3 | FIAT     | STRADA    | ALCOOL        | LEVE        |                       |            |

Para salvar a restrição basta clicar em SALVAR RESTRIÇÃO no canto direito da sua tela.

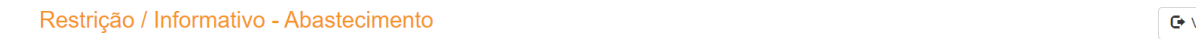

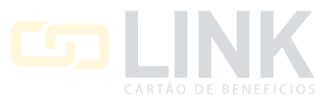

# 4.24 RESTRIÇÃO № 28 – IMPEDIR ABASTECIMENTOS POR MUNÍCIPIO/UF

Essa restrição te permite parametrizar um veículo, agrupamento de veículos ou cliente para não abastecer em um determinado estado e cidade ou todas as cidades de um determinado estado.

A restrição possui dois parâmetros, sendo:

1 – O Estado onde o veículo, agrupamento ou cliente não poderá abastecer.

2 – A Cidade selecionada ou todas do estado selecionado onde o veículo, agrupamento ou cliente não poderá abastecer.

Para ativar a restrição comece nomeando a restrição sua escolha no campo **NOME DA RESTRIÇÃO**, na sequência selecione se a restrição será restritiva ou informativa.

O TIPO RESTRITIVO não permite o abastecimento para os veículos, condutores, agrupamentos ou cliente

selecionados dentro desse parâmetro.

O **TIPO INFORMATIVO** permite o abastecimento fora dos parâmetros estabelecidos, porém será gerado uma inconsistência para o abastecimento no sistema.

Selecione o estado e na sequência a cidade, podendo também parametrizar com a opção de todos tanto para o estado quanto para a cidade.

| Restrição / Informa         | tivo - Abastecimento                                                     |   |                   | C+ Voltar | 🛱 Salvar Restrição |
|-----------------------------|--------------------------------------------------------------------------|---|-------------------|-----------|--------------------|
| Nome da restrição           |                                                                          |   |                   |           |                    |
|                             | Impedir abastecimentos por<br>Município/UF                               |   | Restrição interna |           |                    |
| Restrição / Informativo 📵   | Permite ao administrador/gestor<br>parametrizar que o cliente, um modelo |   | Тіро              |           |                    |
| 28 - Impedir abastecimentos | de veículo ou um conjunto de veículos<br>não poderá transacionar em      | ~ | Restritivo        |           | ~                  |
| Estado                      | determinado estado e cidade.                                             |   | Cidade            |           |                    |
| TODOS                       |                                                                          | ~ | TODAS             |           | ~                  |

No MODO RESTRITIVO pode ser selecionado um período de tempo em horas para funcionamento da restrição.

Exemplo: Pode ser ativada para funcionar em horário comercial, ou pode ativar sem utilizar nenhum período.

| Modo Restritivo                                                                                                  |         |                                      |   |
|----------------------------------------------------------------------------------------------------|---------|--------------------------------------|---|
| Horário início                                                                                                   |         | Horário fim                          |   |
| NÃO UTILIZAR PERÍODO                                                                                             | ~       | SELECIONAR INÍCIO                    | ~ |
| ATENÇÃO! Se informados horários de inicio e fim para parametrizações do tipo restritiva, somente serão aplicadas | as rest | rições no periodo acima selecionado. |   |

Na sequência irá selecionar o **NÍVEL DA RESTRIÇÃO**, aqui você irá selecionar o objeto que receberá a restrição, podendo selecionar por veículo/placa, por modelo de veículo, por condutor ou cliente.

Selecionando cliente será aplicado a restrição para todos os condutores e veículos do cliente.

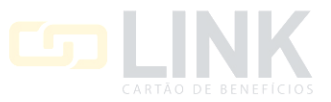

| VEICL | ILO/PLACA |                |                |          | ~         |               |               |                       |            |
|-------|-----------|----------------|----------------|----------|-----------|---------------|---------------|-----------------------|------------|
|       | ILO/PLACA |                |                |          |           |               | Filtrar por   | Filtro                |            |
| CLIEN | Placa II  | Unidade        | Sub-Unidade II | Marca II | Modelo II | Tipo de Comb. | Piaca<br>Tipo | Patrimonio/Num. Frota | Prefixo II |
|       | AAA-1111  | UNIDADE LINK 3 | UNIDADE LINK 3 | FIAT     | STRADA    | ALCOOL        | LEVE          |                       |            |

Para salvar a restrição basta clicar em SALVAR RESTRIÇÃO no canto direito da sua tela.

Restrição / Informativo - Abastecimento

| C+ Voltar | Ralvar Restrição |
|-----------|------------------|
|           |                  |

# 4.25 RESTRIÇÃO № 29 – SERVIÇO BLOQUEADO

Essa restrição te permite parametrizar um tipo de combustível ou serviço a qual um determinado veículo, agrupamento de veículos ou cliente não poderá abastecer.

Para ativar a restrição comece nomeando a restrição sua escolha no campo **NOME DA RESTRIÇÃO**, na sequência selecione se a restrição será restritiva ou informativa.

O **TIPO RESTRITIVO** não permite o abastecimento para os veículos, condutores, agrupamentos ou cliente selecionados dentro desse parâmetro.

O **TIPO INFORMATIVO** permite o abastecimento fora dos parâmetros estabelecidos, porém será gerado uma inconsistência para o abastecimento no sistema.

No campo SERVIÇO você selecionará o tipo de combustível ou serviço que será restringido.

| Restrição / Informa       | C Voltar                                                                                                    | 🛱 Salvar Restrição |                   |  |  |   |
|---------------------------|----------------------------------------------------------------------------------------------------|--------------------|-------------------|--|--|---|
| Nome da restrição         |                                                                                                    |                    |                   |  |  |   |
|                           | Serviço Bloqueado                                                                                                 |                    | Restrição interna |  |  |   |
| Restrição / Informativo 📵 | Permite ao administrador/gestor<br>parametrizar que o cliente, um modelo<br>de veículo ou um conjunto de veículos |                    | Тіро              |  |  |   |
| 29 - Serviço Bloqueado    | não poderá transacionar determinado                                                                               | ~                  | Restritivo        |  |  | ~ |
| Serviço                   | combustível ou serviço.                                                                                           |                    |                   |  |  |   |
| ALCOOL                    |                                                                                                    | ~                  |                   |  |  |   |

No MODO RESTRITIVO pode ser selecionado um período de tempo em horas para funcionamento da restrição.

Exemplo: Pode ser ativada para funcionar em horário comercial, ou pode ativar sem utilizar nenhum período.

| Modo Restritivo                                                                                                    |   |                   |   |  |  |  |
|----------------------------------------------------------------------------------------------------|---|-------------------|---|--|--|--|
| Horário início                                                                                                    |   | Horário fim       |   |  |  |  |
| NÃO UTILIZAR PERÍODO                                                                                                    | - | SELECIONAR INÍCIO | ~ |  |  |  |
| ATENÇÃO! Se informados horários de início e fim para parametrizações do tipo restritiva, somente serão aplicadas as restrições no período acima selecionado. |   |                   |   |  |  |  |

Na sequência irá selecionar o **NÍVEL DA RESTRIÇÃO**, aqui você irá selecionar o objeto que receberá a restrição, podendo selecionar por veículo/placa, por modelo de veículo, por condutor ou cliente.

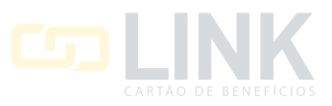

Após aplicar os filtros você poderá selecionar individualmente ou todos clicando no quadrado da primeira linha conforme imagem abaixo.

| ivel da | restrição |                |                |          |           |               |             |                       |              |
|---------|-----------|----------------|----------------|----------|-----------|---------------|-------------|-----------------------|--------------|
| VEICU   | JLO/PLACA |                |                |          | -         |               |             |                       |              |
| MODE    | ELO       |                |                |          |           |               | Filtrar por | Filtro                |              |
| CONE    | DUTOR     |                |                |          |           |               | Placa       | ×                     |              |
| 0       | Placa II  | Unidade II     | Sub-Unidade II | Marca IT | Modelo II | Tipo de Comb. | тіро ІТ     | Patrimonio/Num. Frota | II Prefixo I |
| 0       | AAA-1111  | UNIDADE LINK 3 | UNIDADE LINK 3 | FIAT     | STRADA    | ALCOOL        | LEVE        |                       |              |

Para salvar a restrição basta clicar em SALVAR RESTRIÇÃO no canto direito da sua tela.

Restrição / Informativo - Abastecimento

| C+ Voltar | R Salvar Restrição |
|-----------|--------------------|
|           |                    |

#### 4.25 RESTRIÇÃO № 30 – IMPEDIR ABASTECIMENTOS SEM REGISTRO DO CONTROLE DE VIAGEM

Essa restrição funciona em conjunto com o controle de viagem, aqui é possível restringir o abastecimento de um veículo, agrupamento de veículos ou cliente que estiverem sem o registro de viagem.

Para ativar a restrição comece nomeando a restrição sua escolha no campo **NOME DA RESTRIÇÃO**, na sequência selecione se a restrição será restritiva ou informativa.

O TIPO RESTRITIVO não permite o abastecimento fora desses parâmetros estabelecidos.

O **TIPO INFORMATIVO** permite o abastecimento fora dos parâmetros estabelecidos, porém será gerado uma inconsistência para o abastecimento no sistema.

| Restrição / Informa           | C Voltar                                                                 | 🛱 Salvar Restrição |                     |  |   |
|-------------------------------|--------------------------------------------------------------------------|--------------------|---------------------|--|---|
| Nome da restrição             |                                                                          |                    |                     |  |   |
|                               | Impedir abastecimentos sem registro<br>de controle de viagem             |                    | 🗆 Restrição interna |  |   |
| Restrição / Informativo 📵     | Permite ao administrador/gestor<br>parametrizar que os veículos não      |                    | Тіро                |  |   |
| 30 - Impedir abastecimentos : | abasteçam se não houver um registro<br>de saída no módulo de controle de | ~                  | Restritivo          |  | ~ |
|                               | viagens                                                                  |                    |                     |  |   |

No MODO RESTRITIVO pode ser selecionado um período de tempo em horas para funcionamento da restrição.

Exemplo: Pode ser ativada para funcionar em horário comercial, ou pode ativar sem utilizar nenhum período.

| Modo Restritivo                                                                                                    |   |                   |   |  |  |  |
|----------------------------------------------------------------------------------------------------|---|-------------------|---|--|--|--|
| Horário início                                                                                                    |   | Horário fim       |   |  |  |  |
| NÃO UTILIZAR PERÍODO                                                                                                    | • | SELECIONAR INÍCIO | ~ |  |  |  |
| ATENÇÃO! Se informados horários de inicio e fim para parametrizações do tipo restritiva, somente serão aplicadas as restrições no período acima selecionado. |   |                   |   |  |  |  |

Na sequência irá selecionar o **NÍVEL DA RESTRIÇÃO**, aqui você irá selecionar o objeto que receberá a restrição, podendo selecionar por veículo/placa, por modelo de veículo, por condutor ou cliente.

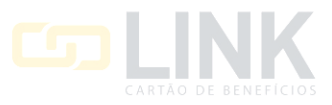

Após aplicar os filtros você poderá selecionar individualmente ou todos clicando no quadrado da primeira linha conforme imagem abaixo.

| Nivel da | restrição    |                |                |          |           |               |             |                       |            |
|----------|--------------|----------------|----------------|----------|-----------|---------------|-------------|-----------------------|------------|
| VEIC     | ULO/PLACA    |                |                |          | ~         |               |             |                       |            |
| VEIC     | ULO/PLACA    |                |                |          |           |               | Filtrasport | Filtre                |            |
| CONI     | DUTOR<br>NTE |                |                |          |           |               | Placa       | ~                     |            |
|          | Placa IL     | Unidade II     | Sub-Unidade    | Marca II | Modelo II | Tipo de Comb. | Про Ц       | Patrimonio/Num. Frota | Prefixo II |
|          | AAA-1111     | UNIDADE LINK 3 | UNIDADE LINK 3 | FIAT     | STRADA    | ALCOOL        | LEVE        |                       |            |

Para salvar a restrição basta clicar em SALVAR RESTRIÇÃO no canto direito da sua tela.

Restrição / Informativo - Abastecimento

| C+ Voltar | Restrição |
|-----------|-----------|
|           |           |

#### 4.26 RESTRIÇÃO № 31 – PERMITIR ABASTECIMENTO APENAS DE ACORDO COM O TIPO DE

#### **CARTÃO NO POS**

Essa restrição te permite restringir a forma da transação que será feita via POS, podendo selecionar entre Cartão, Chip, TAG ou Nenhum.

Para ativar a restrição comece nomeando a restrição sua escolha no campo NOME DA RESTRIÇÃO.

Essa restrição possui apenas o tipo restritivo.

Na sequência selecione a forma da transação que será feita via POS podendo selecionar entre Cartão, Chip, TAG ou Nenhum.

| Restrição / Informa             | tivo - Abastecimento                                                                                              |    |   |                             | Voltar Restrição |
|---------------------------------|----------------------------------------------------------------------------------------------------|----|---|-----------------------------|------------------|
| Nome da restrição               | Permite abastecimento apenas de<br>acordo com o tipo de cartão no POS                                             |    |   |                             |                  |
| Restrição / Informativo         | Permite ao administrador/gestor<br>parametrizar que o cliente, um modelo<br>de veículo ou um conjunto de veículos |    |   | ☐ Restrição interna<br>Tipo |                  |
| 31 - Permite abastecimento a    | só poderá transacionar determinado                                                                                | os | ~ | Restritivo                  | ~                |
| Permitir abastecimentos via     | tipo de meio de pagamento: cartao,<br>chip ou tag. OBS: Funciona apenas<br>para abastecimentos via POS.           |    |   |                             |                  |
| Nenhum<br>Cartão<br>Chip<br>Tag |                                                                                                    |    | * |                             |                  |

No MODO RESTRITIVO pode ser selecionado um período de tempo em horas para funcionamento da restrição.

Exemplo: Pode ser ativada para funcionar em horário comercial, ou pode ativar sem utilizar nenhum período.

| Modo Restritivo                                                                                                    |   |                   |   |  |  |  |
|----------------------------------------------------------------------------------------------------|---|-------------------|---|--|--|--|
| Horário Início                                                                                                    |   | Horário fim       |   |  |  |  |
| NÃO UTILIZAR PERÍODO                                                                                                    | ~ | SELECIONAR INÍCIO | ~ |  |  |  |
| ATENÇÃO! Se informados horários de inicio e fim para parametrizações do tipo restritiva, somente serão aplicadas as restrições no período acima selecionado. |   |                   |   |  |  |  |

Na sequência irá selecionar o **NÍVEL DA RESTRIÇÃO**, aqui você irá selecionar o objeto que receberá a restrição, podendo selecionar por veículo/placa, por modelo de veículo, por condutor ou cliente.

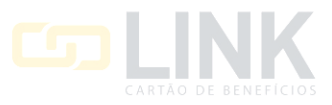

Após aplicar os filtros você poderá selecionar individualmente ou todos clicando no quadrado da primeira linha conforme imagem abaixo.

| Nivel da    | restrição                 |                |                |          |           |               |                      |                       |            |
|-------------|---------------------------|----------------|----------------|----------|-----------|---------------|----------------------|-----------------------|------------|
| VEIC        | ULO/PLACA                 |                |                |          | ~         |               |                      |                       |            |
| MOD<br>CONI | ULO/PLACA<br>ELO<br>DUTOR |                |                |          |           |               | Filtrar por<br>Placa | Filtro                |            |
|             | Placa IL                  | Unidade II     | Sub-Unidade    | Marca II | Modelo II | Tipo de Comb. | Tipo II              | Patrimonio/Num. Frota | Prefixo II |
|             | AAA-1111                  | UNIDADE LINK 3 | UNIDADE LINK 3 | FIAT     | STRADA    | ALCOOL        | LEVE                 |                       |            |

Para salvar a restrição basta clicar em SALVAR RESTRIÇÃO no canto direito da sua tela.

Restrição / Informativo - Abastecimento

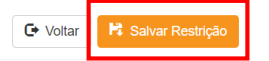

🕒 Voltar 🛛 🛱 Salvar Restrição

#### 4.27 RESTRIÇÃO № 32 – IMPEDIR ABASTECIMENTOS EM POSTOS INTERNOS

Essa restrição te permite restringir ou informar abastecimento em postos internos.

Para ativar a restrição comece nomeando a restrição sua escolha no campo **NOME DA RESTRIÇÃO**, na sequência selecione se a restrição será restritiva ou informativa.

O **TIPO RESTRITIVO** não permite o abastecimento para os veículos, condutores, agrupamentos ou cliente selecionados dentro desse parâmetro.

O **TIPO INFORMATIVO** permite o abastecimento fora dos parâmetros estabelecidos, porém será gerado uma inconsistência para o abastecimento no sistema.

Restrição / Informativo - Abastecimento

| Nome da restrição           |                                                                                |   |                     |
|-----------------------------|--------------------------------------------------------------------------------|---|---------------------|
|                             | Impedir abastecimentos em postos<br>internos                                   |   | □ Restrição interna |
| Restrição / Informativo 📵   | Permite ao administrador/gestor<br>parametrizar que o cliente, um modelo       |   | Про                 |
| 32 - Impedir abastecimentos | de veículo ou um conjunto de veículos<br>não poderá realizar abastecimentos ou | ~ | Restritivo          |
|                             | serviços em postos internos.                                                   |   |                     |

No MODO RESTRITIVO pode ser selecionado um período de tempo em horas para funcionamento da restrição.

Exemplo: Pode ser ativada para funcionar em horário comercial, ou pode ativar sem utilizar nenhum período.

| Modo Restritivo                                                                                                    |   |                   |   |  |  |  |  |
|----------------------------------------------------------------------------------------------------|---|-------------------|---|--|--|--|--|
| Horário início                                                                                                    |   | Horário fim       |   |  |  |  |  |
| NÃO UTILIZAR PERÍODO                                                                                                    | - | SELECIONAR INÍCIO | ~ |  |  |  |  |
| ATENÇÃO! Se informados horários de inicio e fim para parametrizações do tipo restritiva, somente serão aplicadas as restrições no período acima selecionado. |   |                   |   |  |  |  |  |

Na sequência irá selecionar o **NÍVEL DA RESTRIÇÃO**, aqui você irá selecionar o objeto que receberá a restrição, podendo selecionar por veículo/placa, por modelo de veículo, por condutor ou cliente.

Selecionando cliente será aplicado a restrição para todos os condutores e veículos do cliente.

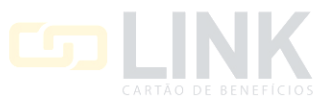

C+ Voltar

Após aplicar os filtros você poderá selecionar individualmente ou todos clicando no quadrado da primeira linha conforme imagem abaixo.

| VEICU | JLO/PLACA |                |                |          | ~         |               |             |                       |         |
|-------|-----------|----------------|----------------|----------|-----------|---------------|-------------|-----------------------|---------|
| MODE  | ILO/PLACA |                |                |          |           |               | Filtrar por | Filtro                |         |
|       | Placa IL  | Unidade        | Sub-Unidade    | Marca II | Modelo 11 | Tipo de Comb. | Про 11      | Patrimonio/Num. Frota | Prefixo |
|       | AAA-1111  | UNIDADE LINK 3 | UNIDADE LINK 3 | FIAT     | STRADA    | ALCOOL        | LEVE        |                       |         |

Para salvar a restrição basta clicar em SALVAR RESTRIÇÃO no canto direito da sua tela.

Restrição / Informativo - Abastecimento

#### 4.28 RESTRIÇÃO № 33 – KM MÁXIMO RODADO ENTRE ABASTECIMENTOS

Essa restrição te permite restringir ou informar a quilometragem máxima que poderá ser rodada entre os abastecimentos.

A restrição funciona com o parâmetro da quilometragem máxima.

Para ativar a restrição comece nomeando a restrição sua escolha no campo **NOME DA RESTRIÇÃO**, na sequência selecione se a restrição será restritiva ou informativa.

O TIPO RESTRITIVO não permite o abastecimento fora desses parâmetros estabelecidos.

O **TIPO INFORMATIVO** permite o abastecimento fora dos parâmetros estabelecidos, porém será gerado uma inconsistência para o abastecimento no sistema.

No campo KM/MÁX você preencherá a quilometragem máxima para a restrição.

| Restrição / Informa         | tivo - Abastecimento                     |   |                     | C Voltar | 🛱 Salvar Restrição |
|-----------------------------|------------------------------------------|---|---------------------|----------|--------------------|
| Nome da restrição           |                                          |   |                     |          |                    |
|                             | KM máximo rodado entre<br>abastecimentos |   | □ Restrição interna |          |                    |
| Restrição / Informativo     | Permite definir uma quantidade           |   | Тіро                |          |                    |
| 33 - KM máximo rodado entre | abastecimento e outro.                   | ~ | Restritivo          |          | ~                  |
| KM Máx                      |                                          |   |                     |          |                    |

No MODO RESTRITIVO pode ser selecionado um período de tempo em horas para funcionamento da restrição.

Exemplo: Pode ser ativada para funcionar em horário comercial, ou pode ativar sem utilizar nenhum período.

| Modo Restritivo                                                                                                |             |                                      |   |
|----------------------------------------------------------------------------------------------------|-------------|--------------------------------------|---|
| Horário início                                                                                                 |             | Horário fim                          |   |
| NÃO UTILIZAR PERÍODO                                                                                           | ~           | SELECIONAR INÍCIO                    | ~ |
| ATENÇÃO! Se informados horários de início e fim para parametrizações do tipo restritiva, somente serão aplicad | das as rest | rições no periodo acima selecionado. |   |

Na sequência irá selecionar o **NÍVEL DA RESTRIÇÃO**, aqui você irá selecionar o objeto que receberá a restrição, podendo selecionar por veículo/placa, por modelo de veículo, por condutor ou cliente.

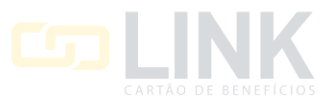

Após aplicar os filtros você poderá selecionar individualmente ou todos clicando no quadrado da primeira linha conforme imagem abaixo.

| ivel da | restrição |                |                |          |           |               |             |                |            |            |
|---------|-----------|----------------|----------------|----------|-----------|---------------|-------------|----------------|------------|------------|
| VEICU   | JLO/PLACA |                |                |          | ~         |               |             |                |            |            |
| VEICI   | ULO/PLACA |                |                |          |           |               | 10000000000 |                | 00000      |            |
| MODE    | ELO       |                |                |          |           |               | Filtrar por |                | Filtro     |            |
| CLIEN   | NTE       |                |                |          |           |               | Placa       | ×              |            |            |
| 0       | Placa IL  | Unidade II     | Sub-Unidade II | Marca II | Modelo 11 | Tipo de Comb. | тіро Д      | Patrimonio/Nun | n. Frota 🔐 | Prefixo II |
|         | AAA-1111  | UNIDADE LINK 3 | UNIDADE LINK 3 | FIAT     | STRADA    | ALCOOL        | LEVE        |                |            |            |

Para salvar a restrição basta clicar em SALVAR RESTRIÇÃO no canto direito da sua tela.

Restrição / Informativo - Abastecimento

| 🕒 Voltar | 😫 Salvar Restrição |
|----------|--------------------|
|          |                    |

#### 4.29 RESTRIÇÃO № 34 – QUANTIDADE DE SERVIÇOS POR DIA, SEMANA E MÊS.

Essa restrição te permite parametrizar de forma restritiva ou informativa a quantidade de serviços ou abastecimentos de um determinado combustível poderá ser feito por um período podendo ser por dia, semana ou mês.

A restrição possui dois parâmetros, sendo:

1 – A quantidade de serviço ou abastecimentos de um determinado combustível que poderá ocorrer no período selecionado.

2 – O período que será selecionado podendo ser por dia, semana ou mês.

Para ativar a restrição comece nomeando a restrição sua escolha no campo **NOME DA RESTRIÇÃO**, na sequência selecione se a restrição será restritiva ou informativa.

O TIPO RESTRITIVO não permite o abastecimento fora desses parâmetros estabelecidos.

O **TIPO INFORMATIVO** permite o abastecimento fora dos parâmetros estabelecidos, porém será gerado uma inconsistência para o abastecimento no sistema.

Na sequência selecione o serviço ou combustível para a parametrização no campo SERVIÇO.

Em **PERÍODO** você selecionará o período para a restrição se será por dia, semana ou mês.

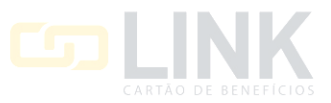

No campo **QUANTIDADE** você preencherá a quantidade de transações que poderão ocorrer no período selecionado para o determinado serviço ou combustível selecionado.

| Restrição / Informa           | tivo - Abastecimento                           |   |                     | C Voltar | Restrição |
|-------------------------------|------------------------------------------------|---|---------------------|----------|-----------|
| Nome da restrição             |                                                |   |                     |          |           |
|                               | Quantidade de serviço por Dia,<br>Semana e Mês |   | □ Restrição interna |          |           |
| Restrição / Informativo       | Permite ao administrador/gestor                |   | Тіро                |          |           |
| 34 - Quantidade de serviço po | permitida dentro de um dia, uma                | ~ | Restritivo          |          | ~         |
| Serviço                       | semana ou um mes.                              |   |                     |          |           |
| ALCOOL                        |                                                | ~ |                     |          |           |
| Período                       |                                                |   |                     |          |           |
| Dia                           |                                                | ~ |                     |          |           |
| Quantidade                    |                                                |   |                     |          |           |
|                               |                                                |   |                     |          |           |

No MODO RESTRITIVO pode ser selecionado um período de tempo em horas para funcionamento da restrição.

Exemplo: Pode ser ativada para funcionar em horário comercial, ou pode ativar sem utilizar nenhum período.

| N | lodo Restritivo                                                                                                  |           |                                      |   |
|---|----------------------------------------------------------------------------------------------------|-----------|--------------------------------------|---|
|   | Horário início                                                                                                   |           | Horário fim                          |   |
|   | NÃO UTILIZAR PERÍODO                                                                                             | ~         | SELECIONAR INÍCIO                    | ~ |
|   | ATENÇÃO! Se informados horários de início e fim para parametrizações do tipo restritiva, somente serão aplicada: | s as rest | rições no periodo acima selecionado. |   |

Na sequência irá selecionar o **NÍVEL DA RESTRIÇÃO**, aqui você irá selecionar o objeto que receberá a restrição, podendo selecionar por veículo/placa, por modelo de veículo, por condutor ou cliente.

Selecionando cliente será aplicado a restrição para todos os condutores e veículos do cliente.

Nos filtros você pode buscar por placa, unidade, subunidade, marca, modelo, tipo de combustível, categoria de veículo, prefixo, patrimônio/número da frota. Nos filtros você também poderá filtrar pelos agrupamento salvos.

Após aplicar os filtros você poderá selecionar individualmente ou todos clicando no quadrado da primeira linha conforme imagem abaixo.

| Nivel da     | a restrição  |                |                |          |           |                 |             |                       |  |
|--------------|--------------|----------------|----------------|----------|-----------|-----------------|-------------|-----------------------|--|
| VEIC         | ULO/PLACA    |                |                |          | ~         |                 |             |                       |  |
| VEIC<br>MIDU | ULO/PLACA    |                |                |          |           |                 | Filtrar por | Filtro                |  |
| CON          | DUTOR<br>NTE |                |                |          |           |                 | Placa       | ×                     |  |
|              | Place IL     | Unidade II     | Sub-Unidade II | Marca II | Modelo 11 | Tipo de Comb. 🔢 | тіро 👔      | Patrimonio/Num. Frota |  |
|              | AAA-1111     | UNIDADE LINK 3 | UNIDADE LINK 3 | FIAT     | STRADA    | ALCOOL          | LEVE        |                       |  |

Para salvar a restrição basta clicar em SALVAR RESTRIÇÃO no canto direito da sua tela.

Restrição / Informativo - Abastecimento

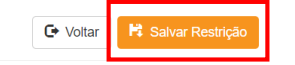

#### 4.30 RESTRIÇÃO № 35 – QUANTIDADE E VALOR MÍNIMO E MÁXIMO POR SERVIÇO

Essa restrição te permite parametrizar o valor e quantidade mínima máxima para um determinado serviço ou combustível.

A restrição possui dois parâmetros, sendo:

1 – Quantidade mínima e máxima para o serviço ou combustível selecionado.

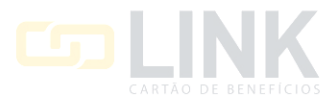

2 – Valor mínimo e máximo para o serviço ou combustível selecionado.

Para ativar a restrição comece nomeando a restrição sua escolha no campo **NOME DA RESTRIÇÃO**, na sequência selecione se a restrição será restritiva ou informativa.

O TIPO RESTRITIVO não permite o abastecimento fora desses parâmetros estabelecidos.

O **TIPO INFORMATIVO** permite o abastecimento fora dos parâmetros estabelecidos, porém será gerado uma inconsistência para o abastecimento no sistema.

Na sequência no campo **SERVIÇO** você irá selecionar o serviço ou combustível para a parametrização.

Nos campos VALOR MÍNIMO e VALOR MÁXIMO você irá preencher os valores mínimos e máximos que poderá ser transacionado para o serviço selecionado.

Na sequência nos campos de **QUANTIDADE MÍNIMO** e **QUANTIDADE MÁXIMA** você irá preencher as quantidades mínima e máxima para o serviço ou combustível selecionado.

| Restrição / Informat                                       | tivo - Abastecimento                                                                                  |   |                    |            | C Voltar | 🛱 Salvar Restrição |
|------------------------------------------------------------|----------------------------------------------------------------------------------------------------|---|--------------------|------------|----------|--------------------|
| Nome da restrição                                          |                                                                                                    |   |                    |            |          |                    |
|                                                            | Quantidade e valor mínimo e máximo<br>por serviço                                                     |   | Restrição interna  |            |          |                    |
| Restrição / Informativo 🕑<br>35 - Quantidade e valor mínin | Permite ao administrador/gestor<br>parametrizar a quantidade e o valor<br>minimo e maximo por serviço | ~ | Tipo<br>Restritivo |            |          | ~                  |
| Serviço                                                    |                                                                                                    |   | Valor Mínimo       | Valor Máxi | mo       |                    |
| ALCOOL                                                     |                                                                                                    | ~ |                    |            |          |                    |
| Qtde Min                                                   |                                                                                                    |   | Qtde Max           |            |          |                    |
|                                                            |                                                                                                    |   |                    |            |          |                    |

No MODO RESTRITIVO pode ser selecionado um período de tempo em horas para funcionamento da restrição.

Exemplo: Pode ser ativada para funcionar em horário comercial, ou pode ativar sem utilizar nenhum período.

| Modo Restritivo                                                                                                    |        |                                      |   |
|----------------------------------------------------------------------------------------------------|--------|--------------------------------------|---|
| Horário início                                                                                                    |        | Horário fim                          |   |
| NÃO UTILIZAR PERÍODO                                                                                                | ·]     | SELECIONAR INÍCIO                    | ~ |
| ATENÇÃO! Se informados horários de início e fim para parametrizações do tipo restritiva, somente serão aplicadas as | s rest | rições no periodo acima selecionado. |   |

Na sequência irá selecionar o **NÍVEL DA RESTRIÇÃO**, aqui você irá selecionar o objeto que receberá a restrição, podendo selecionar por veículo/placa, por modelo de veículo, por condutor ou cliente.

Selecionando cliente será aplicado a restrição para todos os condutores e veículos do cliente.

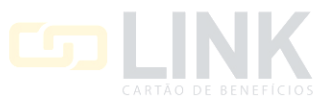

C+ Voltar

Após aplicar os filtros você poderá selecionar individualmente ou todos clicando no quadrado da primeira linha conforme imagem abaixo.

| VEICU                | JLO/PLACA    |                |                |          | ~         |                 |                      |                       |         |
|----------------------|--------------|----------------|----------------|----------|-----------|-----------------|----------------------|-----------------------|---------|
| VEIC<br>MODI<br>CONI | ELO<br>DUTOR |                |                |          |           |                 | Filtrar por<br>Placa | Filtro                |         |
|                      | Placa IL     | Unidade II     | Sub-Unidade II | Marca II | Modelo II | Tipo de Comb. 🔢 | про П                | Patrimonio/Num. Frota | Prefixo |
| 0                    | AAA-1111     | UNIDADE LINK 3 | UNIDADE LINK 3 | FIAT     | STRADA    | ALCOOL          | LEVE                 |                       |         |

Para salvar a restrição basta clicar em SALVAR RESTRIÇÃO no canto direito da sua tela.

Restrição / Informativo - Abastecimento

# 4.31 RESTRIÇÃO № 36 – QUILOMETRAGEM MÍNIMA E MÁXIMA ENTRE TRANSAÇÕES DE UM

#### **MESMO SERVIÇO**

Essa restrição te permite parametrizar a quilometragem mínima e máxima entre os as transações para o serviço selecionado.

A restrição possui dois parâmetros, sendo:

1 – Quilometragem mínima e máxima entre as transações.

2 – Serviço ou combustível selecionado.

Para ativar a restrição comece nomeando a restrição sua escolha no campo **NOME DA RESTRIÇÃO**, na sequência selecione se a restrição será restritiva ou informativa.

O TIPO RESTRITIVO não permite o abastecimento fora desses parâmetros estabelecidos.

O **TIPO INFORMATIVO** permite o abastecimento fora dos parâmetros estabelecidos, porém será gerado uma inconsistência para o abastecimento no sistema.

#### No campo SERVIÇO você irá selecionar o serviço ou combustível para restrição.

| Restrição / Informa         | tivo - Abastecimento                                                     |       |   |                     | C+ Voltar | 🛱 Salvar Restrição |
|-----------------------------|--------------------------------------------------------------------------|-------|---|---------------------|-----------|--------------------|
| Nome da restrição           |                                                                          |       |   |                     |           |                    |
|                             | Quilometragem mínima e máxima<br>entre transações de um mesmo<br>serviço |       |   | ☐ Restrição interna |           |                    |
| Restrição / Informativo     | Permite ao administrador/gestor                                          |       |   | Тіро                |           |                    |
| 36 - Quilometragem mínima e | parametrizar a quilometragem mínima<br>e máxima entre transações de um   | rviço | ~ | Restritivo          |           | ~                  |
| Serviço                     | mesmo serviço                                                            |       |   |                     |           |                    |
| ALCOOL                      |                                                                          |       |   |                     |           |                    |
| KM Mín                      |                                                                          |       |   | KM Máx              |           |                    |
|                             |                                                                          |       |   |                     |           |                    |

No MODO RESTRITIVO pode ser selecionado um período de tempo em horas para funcionamento da restrição.

| Modo Restritivo                                                                                                    |        |                                      |   |
|----------------------------------------------------------------------------------------------------|--------|--------------------------------------|---|
| Horário início                                                                                                    |        | Horário fim                          |   |
| NÃO UTILIZAR PERÍODO                                                                                               |        | SELECIONAR INÍCIO                    | ~ |
| ATENÇÃO! Se informados horários de inicio e fim para parametrizações do tipo restritiva, somente serão aplicadas a | s rest | rições no periodo acima selecionado. |   |

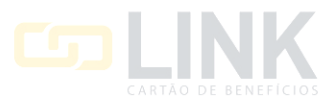

Na sequência irá selecionar o **NÍVEL DA RESTRIÇÃO**, aqui você irá selecionar o objeto que receberá a restrição, podendo selecionar por veículo/placa, por modelo de veículo, por condutor ou cliente.

Selecionando cliente será aplicado a restrição para todos os condutores e veículos do cliente.

Nos filtros você pode buscar por placa, unidade, subunidade, marca, modelo, tipo de combustível, categoria de veículo, prefixo, patrimônio/número da frota. Nos filtros você também poderá filtrar pelos agrupamento salvos.

Após aplicar os filtros você poderá selecionar individualmente ou todos clicando no quadrado da primeira linha conforme imagem abaixo.

| Nivel da | restrição |                |                |          |           |               |             |                       |            |
|----------|-----------|----------------|----------------|----------|-----------|---------------|-------------|-----------------------|------------|
| VEIC     | JLO/PLACA |                |                |          | ~         |               |             |                       |            |
| VEIC     | ULO/PLACA |                |                |          |           |               | Filtrasport | Filtra                |            |
| CONI     | DUTOR     |                |                |          |           |               | Placa       | ~ [                   |            |
|          | Placa IL  | Unidade II     | Sub-Unidade II | Marca IT | Modelo II | Tipo de Comb. | тіро Ц      | Patrimonio/Num. Frota | Prefixo II |
|          | AAA-1111  | UNIDADE LINK 3 | UNIDADE LINK 3 | FIAT     | STRADA    | ALCOOL        | LEVE        |                       |            |

Para salvar a restrição basta clicar em SALVAR RESTRIÇÃO no canto direito da sua tela.

Restrição / Informativo - Abastecimento

#### 4.32 RESTRIÇÃO № 37 – BLOQUEAR VEÍCULO COM PREVENTIVA VENCIDA

Essa restrição te permite restringir ou informar o bloqueio de veículos com a manutenção preventiva vencida, lembrando que é importante manter o cadastro do veículo atualizado.

Para ativar a restrição comece nomeando a restrição sua escolha no campo **NOME DA RESTRIÇÃO**, na sequência selecione se a restrição será restritiva ou informativa.

O TIPO RESTRITIVO não permite o abastecimento fora desses parâmetros estabelecidos.

O **TIPO INFORMATIVO** permite o abastecimento fora dos parâmetros estabelecidos, porém será gerado uma inconsistência para o abastecimento no sistema.

| Restrição / Informa           | tivo - Abastecimento                           |   |                   | C Voltar | 🛱 Salvar Restrição |
|-------------------------------|------------------------------------------------|---|-------------------|----------|--------------------|
| Nome da restrição             |                                                |   |                   |          |                    |
|                               | Bloquear veiculo com preventiva vencida        |   | Restrição interna |          |                    |
| Restrição / Informativo 🚯     | Restringe ou não o veículo quando o            |   | Тіро              |          |                    |
| 37 - Bloquear veiculo com pre | mesmo tem uma manutenção<br>preventiva vencida | ~ | Restritivo        |          | ~                  |

No MODO RESTRITIVO pode ser selecionado um período de tempo em horas para funcionamento da restrição.

Exemplo: Pode ser ativada para funcionar em horário comercial, ou pode ativar sem utilizar nenhum período.

| Modo Restritivo                                                                                                    |        |                                      |   |
|----------------------------------------------------------------------------------------------------|--------|--------------------------------------|---|
| Horário inicio                                                                                                    |        | Horário fim                          |   |
| NÃO UTILIZAR PERÍODO                                                                                                |        | SELECIONAR INÍCIO                    | ~ |
| ATENÇÃO! Se informados horários de inicio e fim para parametrizações do tipo restritiva, somente serão aplicadas as | s rest | rições no periodo acima selecionado. |   |

Na sequência irá selecionar o **NÍVEL DA RESTRIÇÃO**, aqui você irá selecionar o objeto que receberá a restrição, podendo selecionar por veículo/placa, por modelo de veículo, por condutor ou cliente.

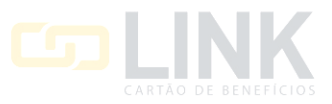

Após aplicar os filtros você poderá selecionar individualmente ou todos clicando no quadrado da primeira linha conforme imagem abaixo.

| Nivel da r | restrição |                |                |          |           |               |             |                       |            |
|------------|-----------|----------------|----------------|----------|-----------|---------------|-------------|-----------------------|------------|
| VEICU      | LO/PLACA  |                |                |          | ~         |               |             |                       |            |
| MODE       | LO/PLACA  |                |                |          |           |               | Filtrar por | Filtro                |            |
| CLIEN      | TE        |                |                |          |           |               | Placa       | ×                     |            |
|            | Placa II  | Unidade II     | Sub-Unidade II | Marca II | Modelo II | Tipo de Comb. | Tipo II I   | Patrimonio/Num. Frota | Prefixo II |
|            | AAA-1111  | UNIDADE LINK 3 | UNIDADE LINK 3 | FIAT     | STRADA    | ALCOOL        | LEVE        |                       |            |

Para salvar a restrição basta clicar em SALVAR RESTRIÇÃO no canto direito da sua tela.

Restrição / Informativo - Abastecimento

## 4.33 RESTRIÇÃO № 49 – LICENCIAMENTO VENCIDO

Essa restrição te permite restringir ou informar abastecimento de veículos com o licenciamento vencido, lembrando que é importante manter o cadastro do veículo atualizado.

Para ativar a restrição comece nomeando a restrição sua escolha no campo **NOME DA RESTRIÇÃO**, na sequência selecione se a restrição será restritiva ou informativa.

O TIPO RESTRITIVO não permite o abastecimento fora desses parâmetros estabelecidos.

O **TIPO INFORMATIVO** permite o abastecimento fora dos parâmetros estabelecidos, porém será gerado uma inconsistência para o abastecimento no sistema.

| Restrição / Informa        | ativo - Abastecimento                                            |   |                     | C Voltar | 🛱 Salvar Restrição |
|----------------------------|------------------------------------------------------------------|---|---------------------|----------|--------------------|
| Nome da restrição          |                                                                  |   |                     |          |                    |
|                            | Licenciamento vencido                                            |   | □ Restrição interna |          |                    |
| Restrição / Informativo    | Permite ao administrador/gestor<br>parametrizar que veículos com |   | Тіро                |          |                    |
| 49 - Licenciamento vencido | Licenciamento vencido não poderão<br>transacionar.               | ~ | Restritivo          |          | ~                  |

No MODO RESTRITIVO pode ser selecionado um período de tempo em horas para funcionamento da restrição.

Exemplo: Pode ser ativada para funcionar em horário comercial, ou pode ativar sem utilizar nenhum período.

| Modo Restritivo                                                                                                  |        |                                      |   |
|----------------------------------------------------------------------------------------------------|--------|--------------------------------------|---|
| Horário início                                                                                                   |        | Horário fim                          |   |
| NÃO UTILIZAR PERÍODO                                                                                             | ~      | SELECIONAR INÍCIO                    | ~ |
| ATENÇÃO! Se informados horários de inicio e fim para parametrizações do tipo restritiva, somente serão aplicadas | as res | rições no período acima selecionado. |   |

Na sequência irá selecionar o **NÍVEL DA RESTRIÇÃO**, aqui você irá selecionar o objeto que receberá a restrição, podendo selecionar por veículo/placa, por modelo de veículo, por condutor ou cliente.

Selecionando cliente será aplicado a restrição para todos os condutores e veículos do cliente.

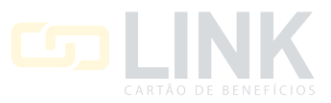

| ivel da | restrição |                |                |          |           |               |            |                       |            |
|---------|-----------|----------------|----------------|----------|-----------|---------------|------------|-----------------------|------------|
| VEICU   | JLO/PLACA |                |                |          | v         |               |            |                       |            |
| VEICI   | ULO/PLACA |                |                |          |           |               | Elitracoor | Elltro                |            |
| CONE    | DUTOR     |                |                |          |           |               | Placa      | v (                   |            |
|         | Placa IL  | Unidade II     | Sub-Unidade II | Marca II | Modelo II | Tipo de Comb. | Про Ц      | Patrimonio/Num. Frota | Prefixo II |
|         | AAA-1111  | UNIDADE LINK 3 | UNIDADE LINK 3 | FIAT     | STRADA    | ALCOOL        | LEVE       |                       |            |

Para salvar a restrição basta clicar em SALVAR RESTRIÇÃO no canto direito da sua tela.

Restrição / Informativo - Abastecimento

| 🕒 Voltar | 🛱 Salvar Restrição |
|----------|--------------------|
|          |                    |

🕒 Voltar 🛛 🛱 Salvar Restrição

## 4.34 RESTRIÇÃO № 52 – BLOQUEIO DE ABASTECIMENTO QUANDO MANUTENÇÃO

Essa restrição te permiti bloquear os abastecimentos para veículos com a manutenção preventiva vencida, lembrando que é importante manter o cadastro do veículo atualizado.

Para ativar a restrição comece nomeando a restrição sua escolha no campo **NOME DA RESTRIÇÃO**, na sequência selecione se a restrição será restritiva ou informativa.

O TIPO RESTRITIVO não permite o abastecimento fora desses parâmetros estabelecidos.

O **TIPO INFORMATIVO** permite o abastecimento fora dos parâmetros estabelecidos, porém será gerado uma inconsistência para o abastecimento no sistema.

Restrição / Informativo - Abastecimento

| Nome da restrição            | Bloqueio de abastecimento quando<br>manutenção preventiva estiver<br>vencida.                                             |         |   | 🗆 Pestricão interna |   |
|------------------------------|----------------------------------------------------------------------------------------------------|---------|---|---------------------|---|
| Restrição / Informativo 🕕    | Permite ao administrador/gestor<br>bloquear o abastecimento quando a                                                      |         |   | Тіро                |   |
| 52 - Bloqueio de abastecimer | manutenção preventiva estiver vencida<br>para o cliente, para um modelo de<br>veículo ou para um conjunto de<br>veículos. | encida. | ~ | Restritivo          | ~ |

No MODO RESTRITIVO pode ser selecionado um período de tempo em horas para funcionamento da restrição.

Exemplo: Pode ser ativada para funcionar em horário comercial, ou pode ativar sem utilizar nenhum período.

| Modo Restritivo                                                                                                    |         |                                      |   |
|----------------------------------------------------------------------------------------------------|---------|--------------------------------------|---|
| Horário início                                                                                                    |         | Horário fim                          |   |
| NÃO UTILIZAR PERÍODO                                                                                                |         | SELECIONAR INÍCIO                    | ~ |
| ATENÇÃO! Se informados horários de inicio e fim para parametrizações do tipo restritiva, somente serão aplicadas as | is rest | rições no periodo acima selecionado. |   |

Na sequência irá selecionar o **NÍVEL DA RESTRIÇÃO**, aqui você irá selecionar o objeto que receberá a restrição, podendo selecionar por veículo/placa, por modelo de veículo, por condutor ou cliente.

Selecionando cliente será aplicado a restrição para todos os condutores e veículos do cliente.

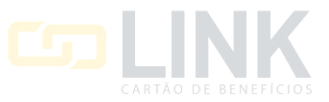

C+ Volta

Após aplicar os filtros você poderá selecionar individualmente ou todos clicando no quadrado da primeira linha conforme imagem abaixo.

| Nivel da              | restrição                 |                |                |          |        |               |                      |                       |            |
|-----------------------|---------------------------|----------------|----------------|----------|--------|---------------|----------------------|-----------------------|------------|
| VEICU                 | JLO/PLACA                 |                |                |          | v      |               |                      |                       |            |
| VEICE<br>MODE<br>CONE | ULO/PLACA<br>ELO<br>DUTOR |                |                |          |        |               | Filtrar por<br>Placa | Filtro                |            |
|                       | Placa IL                  | Unidade II     | Sub-Unidade    | Marca II | Modelo | Tipo de Comb. | тіро ІТ              | Patrimonio/Num. Frota | Prefixo 11 |
| 0                     | AAA-1111                  | UNIDADE LINK 3 | UNIDADE LINK 3 | FIAT     | STRADA | ALCOOL        | LEVE                 |                       |            |

Para salvar a restrição basta clicar em SALVAR RESTRIÇÃO no canto direito da sua tela.

Restrição / Informativo - Abastecimento

# 4.35 RESTRIÇÃO № 53 – BLOQUEIO DE ABASTECIMENTO POR ESTABELECIMENTO E TIPO DE

#### COMBUSTÍVEL

Essa restrição te permite bloquear o abastecimento do serviço selecionado para um determinado estabelecimento.

Essa restrição funciona apenas no tipo restritivo, esse tipo de restrição o abastecimento de acordo com ela são bloqueados.

Para ativar a restrição comece nomeando a restrição sua escolha no campo NOME DA RESTRIÇÃO.

No campo **ESTABELECIMENTO** você irá selecionar o estabelecimento e na sequência no campo **SERVIÇO** você irá selecionar o serviço ou combustível para a restrição.

| Restrição / Informativo - Abastecimento |                                                                        |   |                    |  | C Voltar | 🛱 Salvar Restrição |
|-----------------------------------------|------------------------------------------------------------------------|---|--------------------|--|----------|--------------------|
| Nome da restrição                       |                                                                        |   |                    |  |          |                    |
|                                         | Bloqueio de abastecimento por<br>estabelecimento e tipo de combustível | ] | Restrição interna  |  |          |                    |
| Restrição / Informativo                 | Permite bloquear o abastecimento de<br>determinado combustível para    |   | Tipo<br>Restritivo |  |          | ~                  |
| Estabelecimento                         | estabelecimento especificado                                           | J |                    |  |          |                    |
| Servico                                 |                                                                        | • |                    |  |          |                    |
| ALCOOL                                  |                                                                        | ~ |                    |  |          |                    |

No MODO RESTRITIVO pode ser selecionado um período de tempo em horas para funcionamento da restrição.

Exemplo: Pode ser ativada para funcionar em horário comercial, ou pode ativar sem utilizar nenhum período.

| Modo Restritivo                                                                                                    |   |                   |   |  |  |  |  |
|----------------------------------------------------------------------------------------------------|---|-------------------|---|--|--|--|--|
| Horário início                                                                                                    | ŀ | Horário fim       |   |  |  |  |  |
| NÃO UTILIZAR PERÍODO 🗸                                                                                                    |   | SELECIONAR INÍCIO | ~ |  |  |  |  |
| ATENÇÃO! Se informados horários de início e fim para parametrizações do tipo restritiva, somente serão aplicadas as restrições no período acima selecionado. |   |                   |   |  |  |  |  |

Essa restrição funciona para nível cliente, ou seja será aplicado a restrição para todos os condutores e veículos do cliente.

| Nível da restrição |   |
|--------------------|---|
| CLIENTE            | ~ |

Para salvar a restrição basta clicar em SALVAR RESTRIÇÃO no canto direito da sua tela.

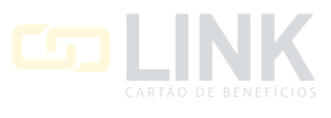

Restrição / Informativo - Abastecimento

#### 4.36 RESTRIÇÃO № 56 - VALORES DE SERVIÇO POR ESTABELECIMENTO

Essa restrição te permite parametrizar por estabelecimento os valores mínimo e máximos para um serviço ou combustível.

A restrição possui dois parâmetros, sendo:

- 1 Estabelecimento e o serviço selecionado.
- 2 Valores mínimo e máximo para o serviço selecionado.

Para ativar a restrição comece nomeando a restrição sua escolha no campo **NOME DA RESTRIÇÃO**, na sequência selecione se a restrição será restritiva ou informativa.

O TIPO RESTRITIVO não permite o abastecimento fora desses parâmetros estabelecidos.

O **TIPO INFORMATIVO** permite o abastecimento fora dos parâmetros estabelecidos, porém será gerado uma inconsistência para o abastecimento no sistema.

No campo **ESTABELECIMENTO** você irá selecionar o estabelecimento e no campo **SERVIÇO** você irá selecionar o serviço ou combustível para parametrização.

Nos campos VALOR MÍNIMO e VALOR MÁXIMO você irá preencher os valores para o serviço selecionado.

| Restrição / Informa            | tivo - Abastecimento                                                         |   |                     | C+ Voltar | Salvar Restrição |
|--------------------------------|------------------------------------------------------------------------------|---|---------------------|-----------|------------------|
| Nome da restrição              | Valores de serviço por<br>estabelecimento<br>Permite ao administrador/gestor |   | □ Restrição interna |           |                  |
| Restrição / Informativo 📵      | parametrizar, por estabelecimento,<br>valores máximos e mínimos de servico   |   | Тіро                |           |                  |
| 56 - Valores de serviço por es | para todas as transações do cliente,                                         | ~ | Restritivo          |           | ~                |
| Estabelecimento                | conjunto de veículos.                                                        |   |                     |           |                  |
| Serviço                        |                                                                              | • |                     |           |                  |
| ALCOOL                         |                                                                              | ~ |                     |           |                  |
| Valor Mínimo                   |                                                                              |   | Valor Máximo        |           |                  |
|                                |                                                                              |   |                     |           |                  |

No MODO RESTRITIVO pode ser selecionado um período de tempo em horas para funcionamento da restrição.

Exemplo: Pode ser ativada para funcionar em horário comercial, ou pode ativar sem utilizar nenhum período.

| м              | odo Restritivo                                                                                                    |   |                   |   |  |  |  |  |
|----------------|----------------------------------------------------------------------------------------------------|---|-------------------|---|--|--|--|--|
| Horário início |                                                                                                    |   | Horário fim       |   |  |  |  |  |
|                | NÃO UTILIZAR PERÍODO                                                                                                    | - | SELECIONAR INÍCIO | ~ |  |  |  |  |
|                | ATENÇÃO! Se informados horários de inicio e fim para parametrizações do tipo restritiva, somente serão aplicadas as restrições no período acima selecionado. |   |                   |   |  |  |  |  |

Na sequência irá selecionar o **NÍVEL DA RESTRIÇÃO**, aqui você irá selecionar o objeto que receberá a restrição, podendo selecionar por veículo/placa, por modelo de veículo, por condutor ou cliente.

Selecionando cliente será aplicado a restrição para todos os condutores e veículos do cliente.

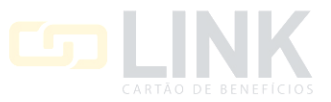

C+ Volta

Após aplicar os filtros você poderá selecionar individualmente ou todos clicando no quadrado da primeira linha conforme imagem abaixo.

| VEICL | ILO/PLACA |                |                |          | ~         |               |               |                       |            |
|-------|-----------|----------------|----------------|----------|-----------|---------------|---------------|-----------------------|------------|
| MODE  | ILO/PLACA |                |                |          |           |               | Filtrar por   | Filtro                |            |
| CLIEN | Placa II  | Unidade        | Sub-Unidade II | Marca II | Modelo II | Tipo de Comb. | Piaca<br>Tipo | Patrimonio/Num. Frota | Prefixo II |
|       | AAA-1111  | UNIDADE LINK 3 | UNIDADE LINK 3 | FIAT     | STRADA    | ALCOOL        | LEVE          |                       |            |

Para salvar a restrição basta clicar em SALVAR RESTRIÇÃO no canto direito da sua tela.

Restrição / Informativo - Abastecimento

# 4.37 RESTRIÇÃO № 61 – PARAMETRIZAÇÃO DE VALOR COMBUSTÍVEL

Essa restrição te permite parametrizar o valor em centavos que poderá ser pago a mais ou a menos no POS pelo estabelecimento.

Para ativar a restrição comece nomeando a restrição a sua escolha no campo **NOME DA RESTRIÇÃO**, na sequência selecione se a restrição será restritiva ou informativa.

O TIPO RESTRITIVO não permite o abastecimento fora desses parâmetros estabelecidos.

O **TIPO INFORMATIVO** permite o abastecimento fora dos parâmetros estabelecidos, porém será gerado uma inconsistência para o abastecimento no sistema.

No campo COMBUSTÍVEIS DISPONÍVEIS NO POS você irá selecionar o combustível.

E no campo VALOR ABAIXO OU ACIMA (CENTAVOS POR LITRO) você preencherá com o valor em centavos que será aplicado por litro.

| Restrição / Informa                 | C+ Voltar                                                                                                   | 🛱 Salvar Restrição |                                            |  |   |
|-------------------------------------|----------------------------------------------------------------------------------------------------|--------------------|--------------------------------------------|--|---|
| Nome da restrição                   |                                                                                                    |                    |                                            |  |   |
| Parametrização de Valor Combustível |                                                                                                    |                    | Restrição interna                          |  |   |
| Restrição / Informativo 📵           | Permite ao administrador/gestor<br>parametrizarem o valor (em centavos)<br>que poderá ser parto a mais ou a |                    | Тіро                                       |  |   |
| 61 - Parametrização de Valor        | menos de acordo com o informado no                                                                          | ~                  | Restritivo                                 |  | ~ |
| Combustíveis disponíveis no l       | POS pelo estabelecimento.                                                                                   | J                  | Valor abaixo ou acima (centavos por litro) |  |   |
| SELECIONE                           |                                                                                                    | ~                  |                                            |  |   |

No MODO RESTRITIVO, pode ser selecionado um período de tempo em horas para funcionamento da restrição.

Exemplo: Pode ser ativada para funcionar em horário comercial, ou pode ativar sem utilizar nenhum período.

| Modo Restritivo                                                                                                    |  |                   |   |  |  |  |  |
|----------------------------------------------------------------------------------------------------|--|-------------------|---|--|--|--|--|
| Horário início                                                                                                    |  | Horário fim       |   |  |  |  |  |
| NÃO UTILIZAR PERÍODO                                                                                                    |  | SELECIONAR INÍCIO | ~ |  |  |  |  |
| ATENÇÃO! Se informados horários de inicio e fim para parametrizações do tipo restritiva, somente serão aplicadas as restrições no periodo acima selecionado. |  |                   |   |  |  |  |  |

Na sequência irá selecionar o **NÍVEL DA RESTRIÇÃO**, aqui você irá selecionar o objeto que receberá a restrição, podendo selecionar por veículo/placa, por modelo de veículo, por condutor ou cliente.

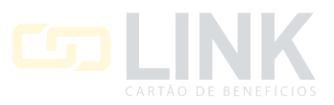

Após aplicar os filtros você poderá selecionar individualmente ou todos clicando no quadrado da primeira linha conforme imagem abaixo.

| VEICU                 | JLO/PLACA                        |                |                |          | ~         |               |                      |                       |            |
|-----------------------|----------------------------------|----------------|----------------|----------|-----------|---------------|----------------------|-----------------------|------------|
| MODE<br>CONE<br>CLIEN | ULO/PLACA<br>ELO<br>DUTOR<br>NTE |                |                |          |           |               | Filtrar por<br>Placa | Filtro                |            |
| 0                     | Place IL                         | Unidade II     | Sub-Unidade II | Marca II | Modelo II | Tipo de Comb. | тіро Ц               | Patrimonio/Num. Frota | Prefixo II |
|                       | AAA-1111                         | UNIDADE LINK 3 | UNIDADE LINK 3 | FIAT     | STRADA    | ALCOOL        | LEVE                 |                       |            |

Para salvar a restrição basta clicar em SALVAR RESTRIÇÃO no canto direito da sua tela.

| Restrição / Informativo - Abastecimento | C+ Voltar | 😫 Salvar Restrição |
|-----------------------------------------|-----------|--------------------|
|                                         |           |                    |

## 4.38 RESTRIÇÃO № 63 – VALOR MÍNIMO/MÁXIMO POR TIPO DE COMBUSTÍVEL E TIPO DE FROTA

Essa restrição te permite parametrizar o valor mínimo e máximo por serviço para um tipo de frota.

A restrição possui dois parâmetros, sendo:

- 1 Tipo de Frota de veículos.
- 2 Valores mínimo e máximo para o serviço selecionado.

Para ativar a restrição comece nomeando a restrição sua escolha no campo **NOME DA RESTRIÇÃO**, na sequência selecione se a restrição será restritiva ou informativa.

O TIPO RESTRITIVO não permite o abastecimento fora desses parâmetros estabelecidos.

O **TIPO INFORMATIVO** permite o abastecimento fora dos parâmetros estabelecidos, porém será gerado uma inconsistência para o abastecimento no sistema.

No campo **TIPOS DE FROTA** você irá selecionar o tipo de frota, por exemplo veículos próprios, locado, autarquia entre outras opções disponíveis.

Na sequência você irá preencher os valores mínimos e máximos para o serviço solicitado, nos campos VALOR MÍNIMO (UNITÁRIO) e VALOR MÁXIMO (UNITÁRIO).

| Restrição / Informa     | tivo - Abastecimento                                                                                                    |   |                         | C Voltar | 🛱 Salvar Restriçã |
|-------------------------|----------------------------------------------------------------------------------------------------|---|-------------------------|----------|-------------------|
| Nome da restrição       | Valor Mínimo/Máximo por tipo de<br>combustível e tipo de frota                                                                                  |   | Restricão Interna       |          |                   |
| Restrição / Informativo | Permite ao administrador/gestor<br>parametrizar valores máximos e<br>mínimos por combustível e por tipo de<br>frota para todas as transações do |   | Tipo<br>Restritivo      |          |                   |
| Serviço<br>TODOS        | cliente, de um modelo de veículo ou de<br>um conjunto de veículos.                                                                              | ~ |                         |          |                   |
| Tipos de frota          |                                                                                                    | ~ |                         |          |                   |
| Valor Mínimo (unitário) |                                                                                                    |   | Valor Máximo (unitário) |          |                   |
|                         |                                                                                                    |   |                         |          |                   |

~

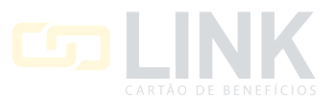

C+ Voltar

No MODO RESTRITIVO pode ser selecionado um período de tempo em horas para funcionamento da restrição.

Exemplo: Pode ser ativada para funcionar em horário comercial, ou pode ativar sem utilizar nenhum período.

| Modo Restritivo                                                                                                    |   |  |                   |   |  |  |
|----------------------------------------------------------------------------------------------------|---|--|-------------------|---|--|--|
| Horário início                                                                                                    |   |  | Horário fim       |   |  |  |
| NÃO UTILIZAR PERÍODO                                                                                                    | ~ |  | SELECIONAR INÍCIO | ~ |  |  |
| ATENÇÃO! Se informados horários de inicio e fim para parametrizações do tipo restritiva, somente serão aplicadas as restrições no período acima selecionado. |   |  |                   |   |  |  |

Na sequência irá selecionar o **NÍVEL DA RESTRIÇÃO**, aqui você irá selecionar o objeto que receberá a restrição, podendo selecionar por veículo/placa, por modelo de veículo, por condutor ou cliente.

Selecionando cliente será aplicado a restrição para todos os condutores e veículos do cliente.

Nos filtros você pode buscar por placa, unidade, subunidade, marca, modelo, tipo de combustível, categoria de veículo, prefixo, patrimônio/número da frota. Nos filtros você também poderá filtrar pelos agrupamento salvos.

Após aplicar os filtros você poderá selecionar individualmente ou todos clicando no quadrado da primeira linha conforme imagem abaixo.

| 0      | AAA-1111            | UNIDADE LINK 3 | UNIDADE LINK 3 | FIAT     | STRADA    | ALCOOL          | LEVE                 |                       |            |
|--------|---------------------|----------------|----------------|----------|-----------|-----------------|----------------------|-----------------------|------------|
|        | Place II            | Unidade 🔢      | Sub-Unidade II | Marca II | Modelo 11 | Tipo de Comb. 🔢 | Про II               | Patrimonio/Num. Frota | Prefixo II |
| CONE   | ELO<br>DUTOR<br>NTE |                |                |          |           |                 | Filtrar por<br>Placa | Filtro                |            |
| VEIC   | JLO/PLACA           |                |                |          | ~         |                 |                      |                       |            |
| /el da | restriçao           |                |                |          |           |                 |                      |                       |            |

Para salvar a restrição basta clicar em SALVAR RESTRIÇÃO no canto direito da sua tela.

Restrição / Informativo - Abastecimento

# 4.39 RESTRIÇÃO № 71 – BLOQUEAR ABASTECIMENTO DE CONDUTOR COM UNIDADE DIFERENTE

# **DO VEÍCULO**

Essa restrição te permite bloquear os abastecimentos de condutores que estiverem abastecendo veículos de outras unidades.

Essa restrição funciona apenas no tipo restritivo, ou seja todos os abastecimentos dentro desses parâmetros serão bloqueados.

| Restrição / Informa         | C+ Voltar                                                                | 🛱 Salvar Restrição |                     |  |   |
|-----------------------------|--------------------------------------------------------------------------|--------------------|---------------------|--|---|
| Nome da restrição           |                                                                          |                    |                     |  |   |
|                             | Bloquear abastecimento do condutor<br>com unidade diferente do veículo   |                    | □ Restrição interna |  |   |
| Restrição / Informativo 📵   | Permite ao administrador/gestor                                          |                    | Тіро                |  |   |
| 71 - Bloquear abastecimento | bloqueados para abastecer apenas<br>veículos pertencentes a sua unidade. | • •                | Restritivo          |  | ~ |

No MODO RESTRITIVO pode ser selecionado um período de tempo em horas para funcionamento da restrição.

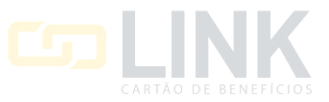

Exemplo: Pode ser ativada para funcionar em horário comercial, ou pode ativar sem utilizar nenhum período.

| Modo Restritivo                                                                                                    |   |                   |   |  |  |
|----------------------------------------------------------------------------------------------------|---|-------------------|---|--|--|
| Horário início                                                                                                    |   | Horário fim       |   |  |  |
| NÃO UTILIZAR PERÍODO                                                                                                    | - | SELECIONAR INÍCIO | ~ |  |  |
| ATENÇÃO! Se informados horários de inicio e fim para parametrizações do tipo restritiva, somente serão aplicadas as restrições no periodo acima selecionado. |   |                   |   |  |  |

Essa restrição funciona apenas no nível de restrição para condutor, selecionado o quadrinho destacado conforme abaixo será selecionado todos os condutores, ou você poderá selecionar individualmente.

| Nível da restrição |                   |             |   |                |  |                   |              |    |
|--------------------|-------------------|-------------|---|----------------|--|-------------------|--------------|----|
| CONDUT             | OR                |             | ~ |                |  |                   |              |    |
|                    |                   |             |   |                |  |                   | Filtro       |    |
|                    |                   |             |   |                |  |                   |              |    |
|                    | Registro Condutor | Nome        |   | Unidade        |  | Sub-Unidade       | Cnh Condutor | 44 |
|                    | 2554              | Edna Santos |   | UNIDADE LINK 1 |  | SUBUNIDADE LINK 1 |              |    |
|                    |                   |             |   |                |  |                   |              |    |

Para salvar a restrição basta clicar em SALVAR RESTRIÇÃO no canto direito da sua tela.

| Restrição / Informativo - Abastecimento | C+ Voltar | 🛱 Salvar Restrição |
|-----------------------------------------|-----------|--------------------|
|                                         |           |                    |

#### 4.40 RESTRIÇÃO № 72 – LIMITAR QUANTIDADE DE ABASTECIMENTO DE TANQUE POR DIA,

#### SEMANA E MÊS

Essa restrição te permite parametrizar a quantidade de tanques que poderão ser abastecidos por período sendo por dia, semana ou mês.

A restrição possui dois parâmetros, sendo:

1 – Quantidade de tanques que poderão ser abastecidos.

2 – Período podendo ser por dia, semana ou mês.

Para ativar a restrição comece nomeando a restrição sua escolha no campo **NOME DA RESTRIÇÃO**, na sequência selecione se a restrição será restritiva ou informativa.

O TIPO RESTRITIVO não permite o abastecimento fora desses parâmetros estabelecidos.

O **TIPO INFORMATIVO** permite o abastecimento fora dos parâmetros estabelecidos, porém será gerado uma inconsistência para o abastecimento no sistema.

Selecione no campo PERÍODO podendo escolher por dia, semana ou mês.

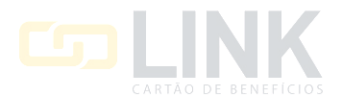

🕞 Voltar 🔡 Salva

#### Na sequência preencha a QUANTIDADE DE TANQUES que poderão ser abastecidos.

#### Restrição / Informativo - Abastecimento

| Nome da restrição             |                                                                        |        |                   |   |
|-------------------------------|------------------------------------------------------------------------|--------|-------------------|---|
|                               | Limitar Quantidade de Abastecimento<br>de Tanque por Dia, Semana e Mês |        | Restrição interna |   |
| Restrição / Informativo       | Permite ao administrador/gestor                                        |        | Тіро              |   |
| 72 - Limitar Quantidade de At | abastecidos permitida dentro de um                                     | Vlês 🗸 | Restritivo        | × |
| Período                       | dia, uma semana ou um mes.                                             |        |                   |   |
| Dia                           |                                                                        | ~      |                   |   |
| Quantidade de Tanques         |                                                                        |        |                   |   |
|                               |                                                                        |        |                   |   |

No MODO RESTRITIVO pode ser selecionado um período de tempo em horas para funcionamento da restrição.

Exemplo: Pode ser ativada para funcionar em horário comercial, ou pode ativar sem utilizar nenhum período.

| 1           |
|-------------|
| DNAR INÍCIO |
|             |

Na sequência irá selecionar o **NÍVEL DA RESTRIÇÃO**, aqui você irá selecionar o objeto que receberá a restrição, podendo selecionar por veículo/placa, por modelo de veículo, por condutor ou cliente.

Selecionando cliente será aplicado a restrição para todos os condutores e veículos do cliente.

Nos filtros você pode buscar por placa, unidade, subunidade, marca, modelo, tipo de combustível, categoria de veículo, prefixo, patrimônio/número da frota. Nos filtros você também poderá filtrar pelos agrupamento salvos.

Após aplicar os filtros você poderá selecionar individualmente ou todos clicando no quadrado da primeira linha conforme imagem abaixo.

| VEICU | JLO/PLACA |                |                |          | v         |               |                      |                       |            |
|-------|-----------|----------------|----------------|----------|-----------|---------------|----------------------|-----------------------|------------|
|       | ILO/PLACA |                |                |          |           |               | Filtrar por<br>Placa | Filtro                |            |
|       | Placa IL  | Unidade II     | Sub-Unidade II | Marca II | Modelo II | Tipo de Comb. | тіро ІІ              | Patrimonio/Num. Frota | Prefixo II |
|       | AAA-1111  | UNIDADE LINK 3 | UNIDADE LINK 3 | FIAT     | STRADA    | ALCOOL        | LEVE                 |                       |            |

Para salvar a restrição basta clicar em SALVAR RESTRIÇÃO no canto direito da sua tela.

Restrição / Informativo - Abastecimento

|          |                    | L |
|----------|--------------------|---|
| 🕞 Voltar | 🛱 Salvar Restrição |   |
|          |                    |   |

# 4.40 RESTRIÇÃO № 72 – LIMITAR QUANTIDADE DE ABASTECIMENTO DE TANQUE POR DIA, SEMANA E MÊS

Essa restrição te permite parametrizar um valor e quantidade em litros máximo para um serviço ou combustível por estados e unidade.

A restrição possui dois parâmetros, sendo:

1 – O estado ou estados e a unidade selecionada.

2 – Valor máximo e quantidade máxima em litros para o serviço selecionado.

Para ativar a restrição comece nomeando a restrição sua escolha no campo **NOME DA RESTRIÇÃO**, na sequência selecione se a restrição será restritiva ou informativa.

O TIPO RESTRITIVO não permite o abastecimento fora desses parâmetros estabelecidos.

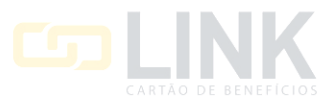

O **TIPO INFORMATIVO** permite o abastecimento fora dos parâmetros estabelecidos, porém será gerado uma inconsistência para o abastecimento no sistema.

Selecione em SERVIÇO o serviço ou combustível para a parametrização.

Na sequência selecione os **ESTADOS** nesse campo, podendo ser um ou mais. Selecione a unidade no campo **UNIDADES**.

Preencha os campos de VALOR e QUANTIDADE máximas para o serviço selecionado.

| Restrição / Informa | tivo - Abastecimento                                                                                                    |   |                                           | C+ Voltar | 🛱 Salvar Restrição |
|---------------------|----------------------------------------------------------------------------------------------------|---|-------------------------------------------|-----------|--------------------|
| Nome da restrição   | Limitar valor/quantidade do serviço por<br>unidade<br>Permite ao administrador/gestor<br>parametrizar valor e quantidade<br>máxima específica de um determinado<br>combustível ou um serviço por estados<br>e unidade, para um cliente, um modelo<br>de veículo ou para um conjunto de<br>veículos. |   | □ Restrição interna<br>Tipo<br>Restritivo |           | ~                  |
| Estados             |                                                                                                    |   |                                           |           |                    |
| Unidades            |                                                                                                    | v |                                           |           |                    |
| Valor               |                                                                                                    |   | Quantidade                                |           |                    |
|                     |                                                                                                    |   |                                           |           |                    |

No MODO RESTRITIVO, pode ser selecionado um período de tempo em horas para funcionamento da restrição.

Exemplo: Pode ser ativada para funcionar em horário comercial, ou pode ativar sem utilizar nenhum período.

| Modo Restritivo                                                                                                    |    |                   |   |  |
|----------------------------------------------------------------------------------------------------|----|-------------------|---|--|
| Horário início                                                                                                    |    | Horário fim       |   |  |
| NÃO UTILIZAR PERÍODO                                                                                                    | .] | SELECIONAR INÍCIO | ~ |  |
| ATENÇÃO! Se informados horários de inicio e fim para parametrizações do tipo restritiva, somente serão aplicadas as restrições no periodo acima selecionado. |    |                   |   |  |

Essa restrição funciona para nível cliente, ou seja será aplicado a restrição para todos os condutores e veículos do cliente.

| Nível da restrição |   |
|--------------------|---|
| CLIENTE            | ~ |

Para salvar a restrição basta clicar em SALVAR RESTRIÇÃO no canto direito da sua tela.

Restrição / Informativo - Abastecimento

C Voltar

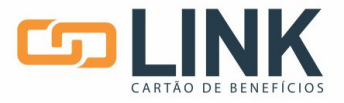